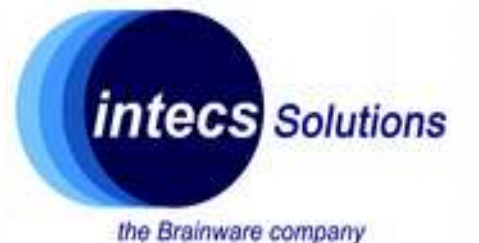

# **Introduction to Nucleo-64 platform**

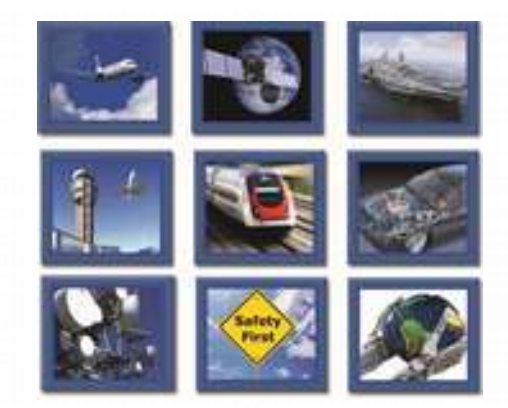

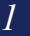

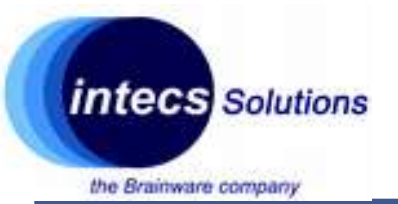

## The company

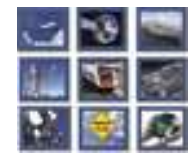

- Intecs Italian company with activities in:
  - Defense
  - Railway
  - Aerospace
  - Traffic Control & Surveillance
  - Automotive
  - Telecom
- Approx. 500 employees over 6 cities in Italy (not only)
- Purpose of these classes: getting familiar with the world of embedded systems and microcontrollers.

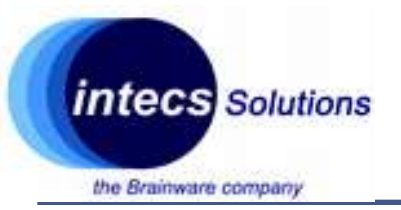

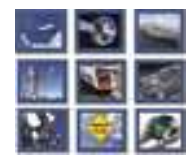

- PhD in computer engineering @diag
- Focus on wireless sensor networks and low power devices.
- Since 2012 partner of Wsense (university spin-off): hw + microcontroller software development.
- In Intecs since October 2016: head of HW Lab in Rome, embedded sw developer/hw designer.

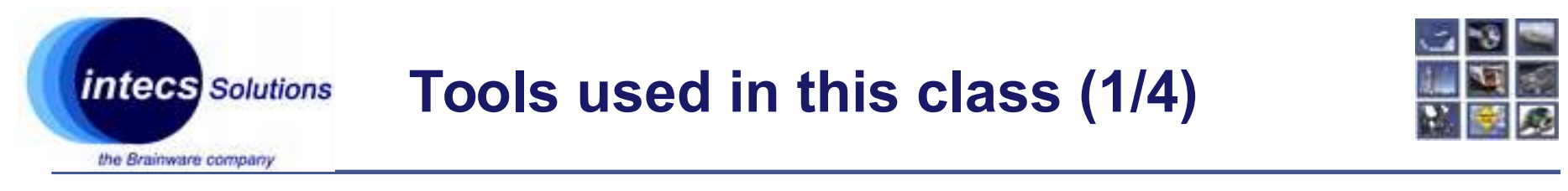

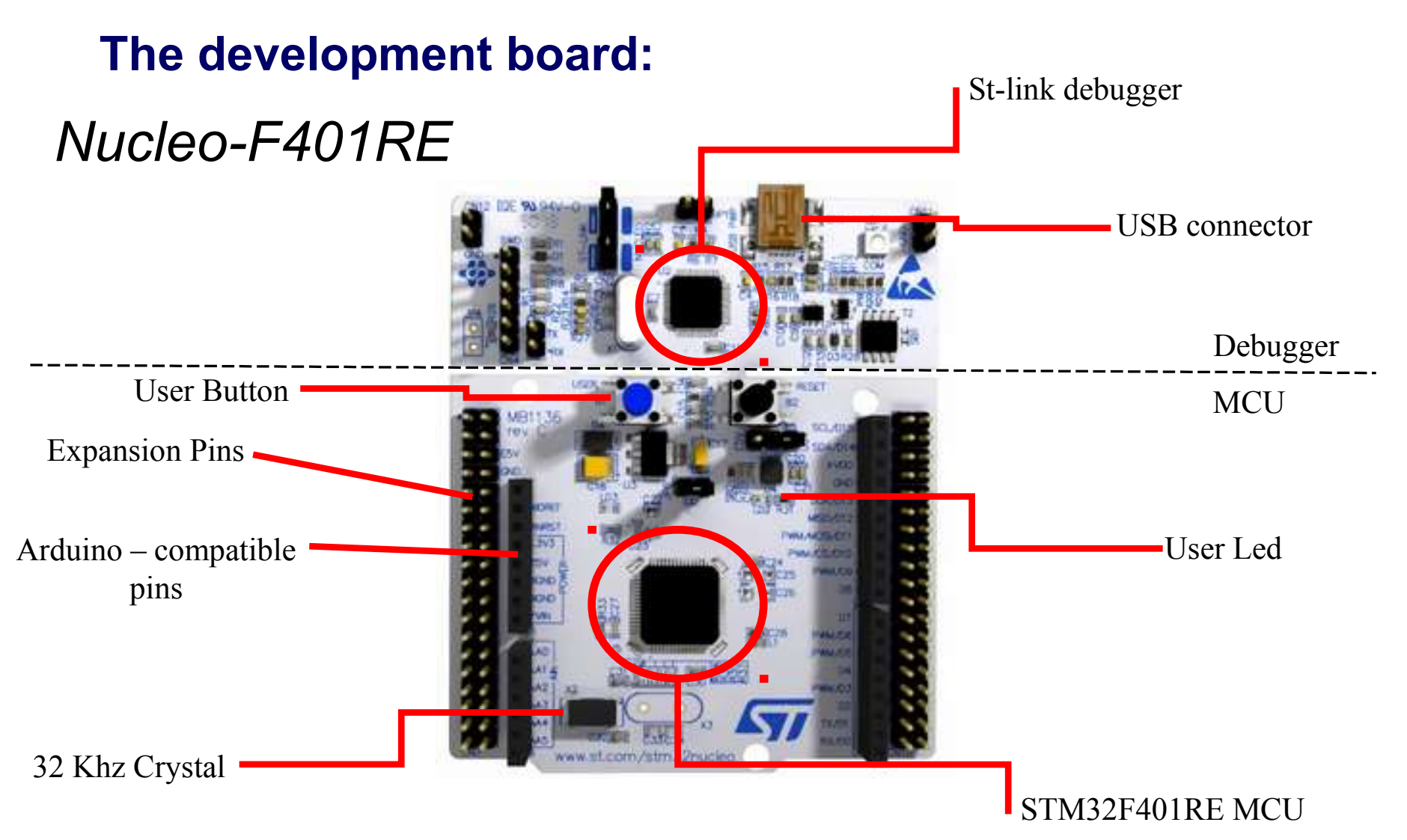

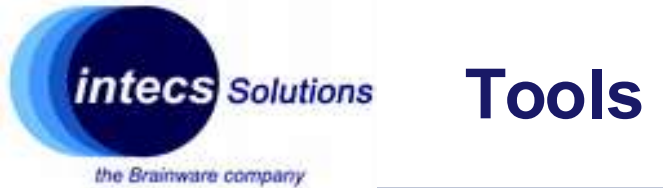

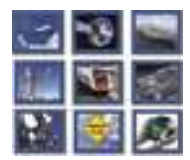

DIL24 socket

### **Sensor expansion board:**

# X-Nucleo-IKS01A2

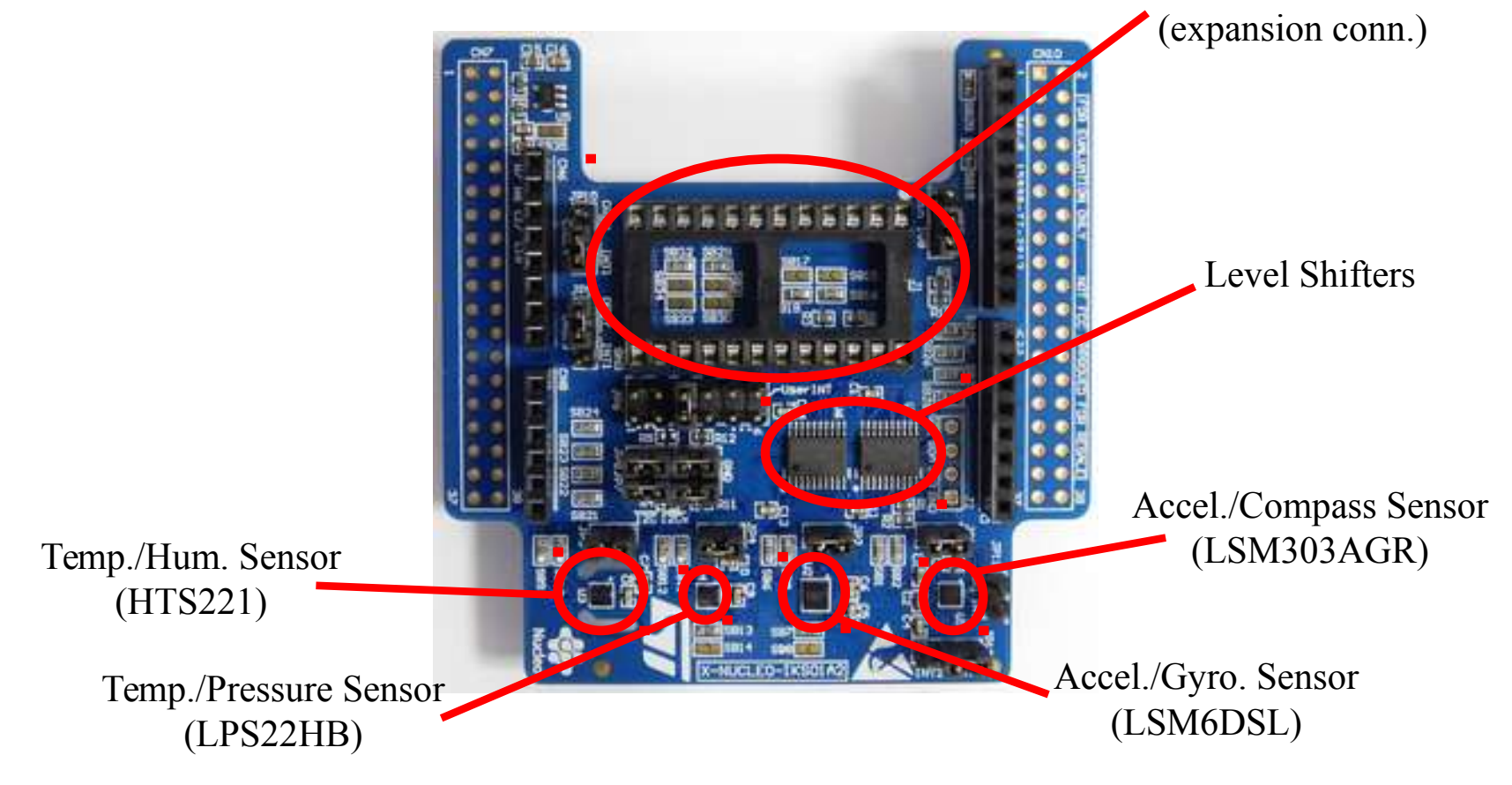

Intecs Solutions 2018 – Roma-Genova-Milano-Napoli-Pisa-Torino

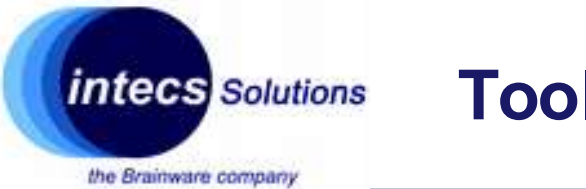

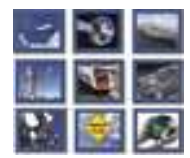

### **Bluetooth expansion board:**

# X-Nucleo-IDB05A1

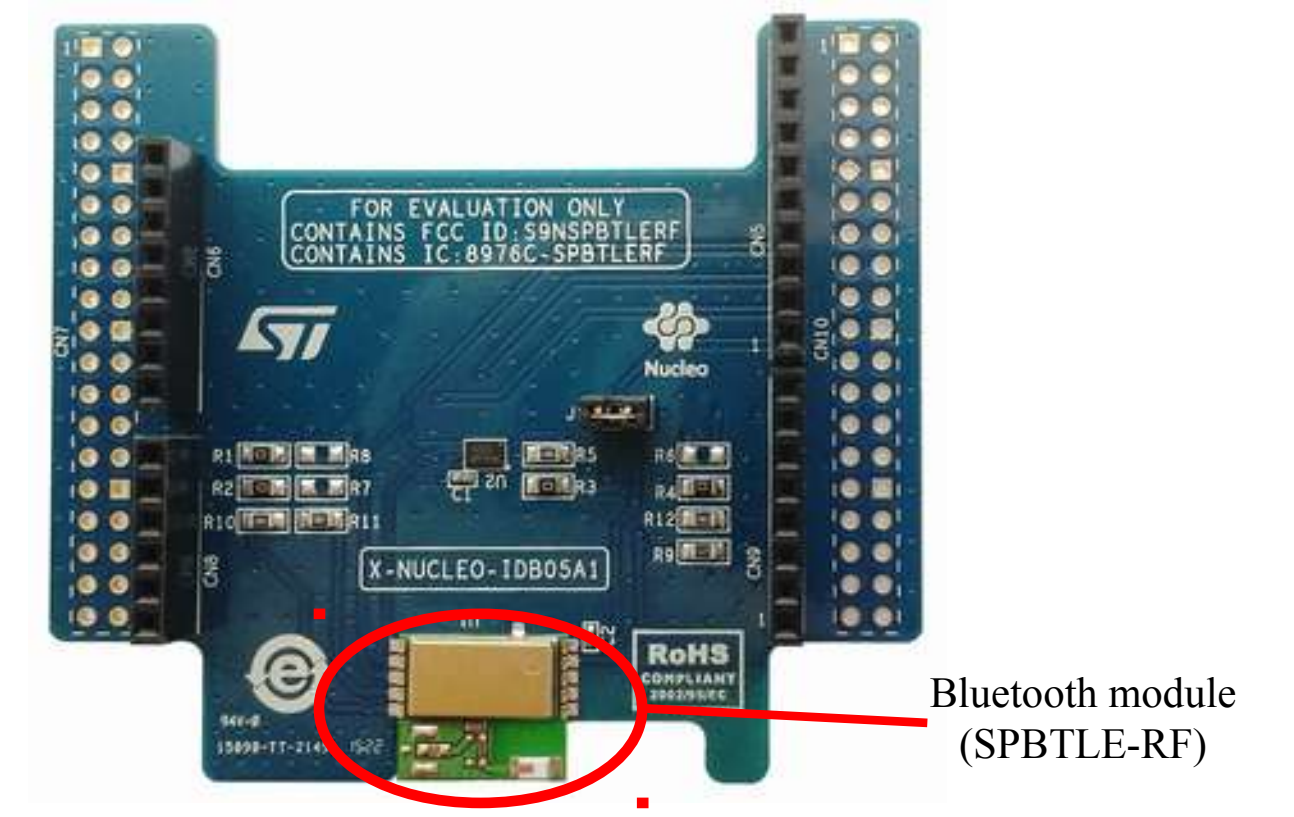

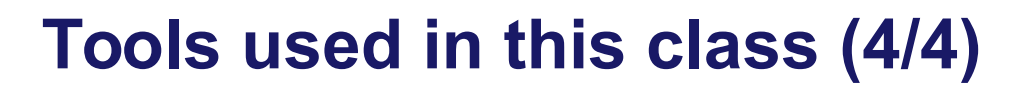

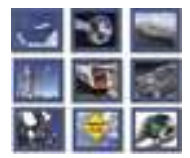

#### Framework, IDE & tools

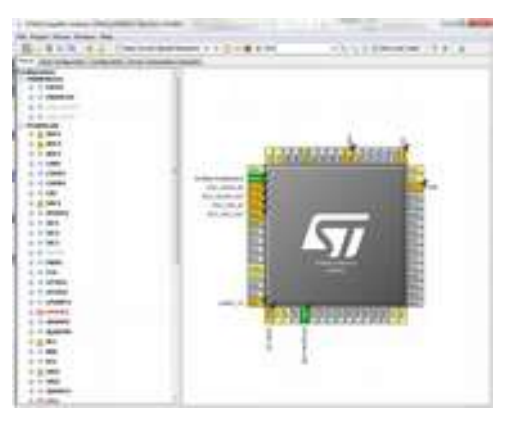

intecs Solutions

the Brainware company

STM CubeMX

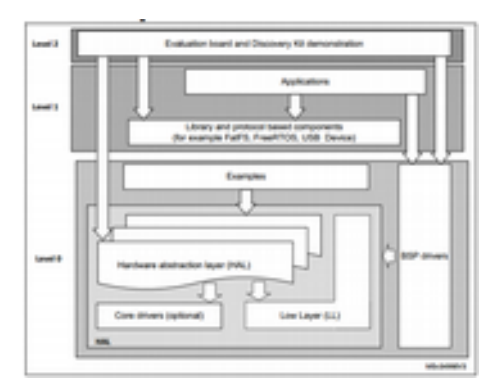

Stm32CubeF4

| Law Street                                                                                                    |                                                                                                    |          |   |   | It # 20335 |
|----------------------------------------------------------------------------------------------------|----------------------------------------------------------------------------------------------------|----------|---|---|------------|
| Charlenne () - ()<br>() () () ()<br>() () ()<br>() () ()<br>() () ()<br>() () ()<br>() () () ()<br>() () () ()<br>() () () ()<br>() () () () ()<br>() () () () () ()<br>() () () () () () ()<br>() () () () () () () ()<br>() () () () () () () () () () () ()<br>() () () () () () () () () () () () () ( | A mean of a second second seco |          |   | - |            |
|                                                                                                    | I have \$1.5 to \$1.000 Character                                                                                                    | -        |   |   | 19.00      |
|                                                                                                    | beater -                                                                                                    | Banara 1 | - | - | tur.       |

System Workbench 4

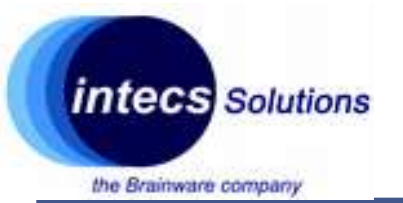

### **The Microcontroller**

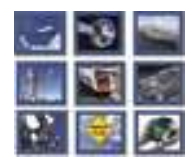

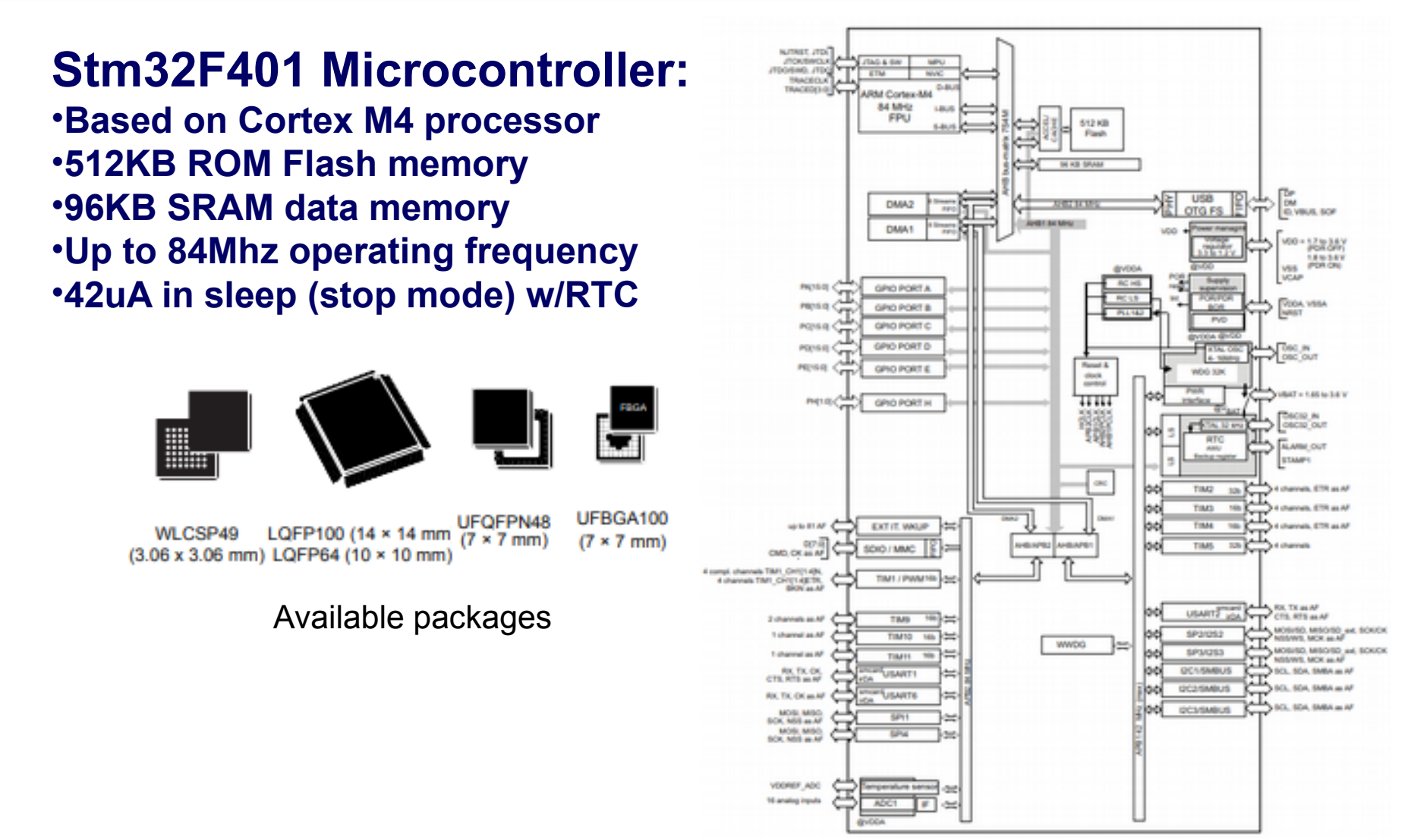

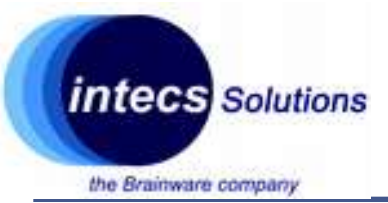

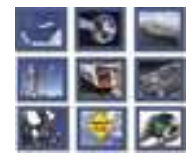

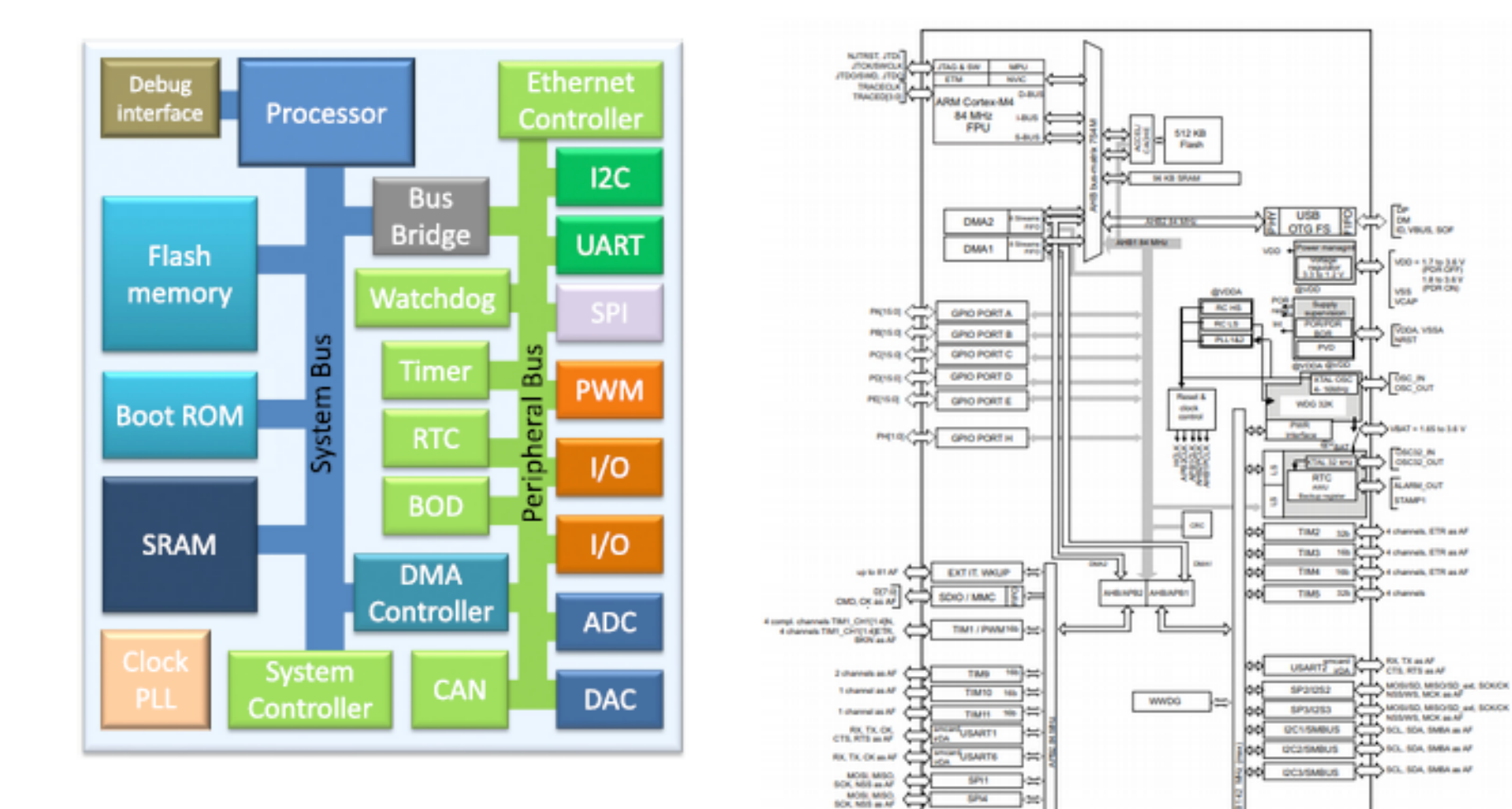

Intecs Solutions 2018–Roma-Genova-Milano-Napoli-Pisa-Torino

VOCINEF, ADC

16 analog inputs

H-00

- 200

ADC1 #

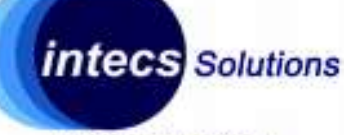

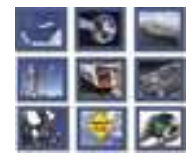

DM ID, VIBUE, BOP

100 - 12 to 34 V VSS POR ON

VODA VISA

VALUE AND PARTY

OBCID IN

FLAME OUT STAMP1

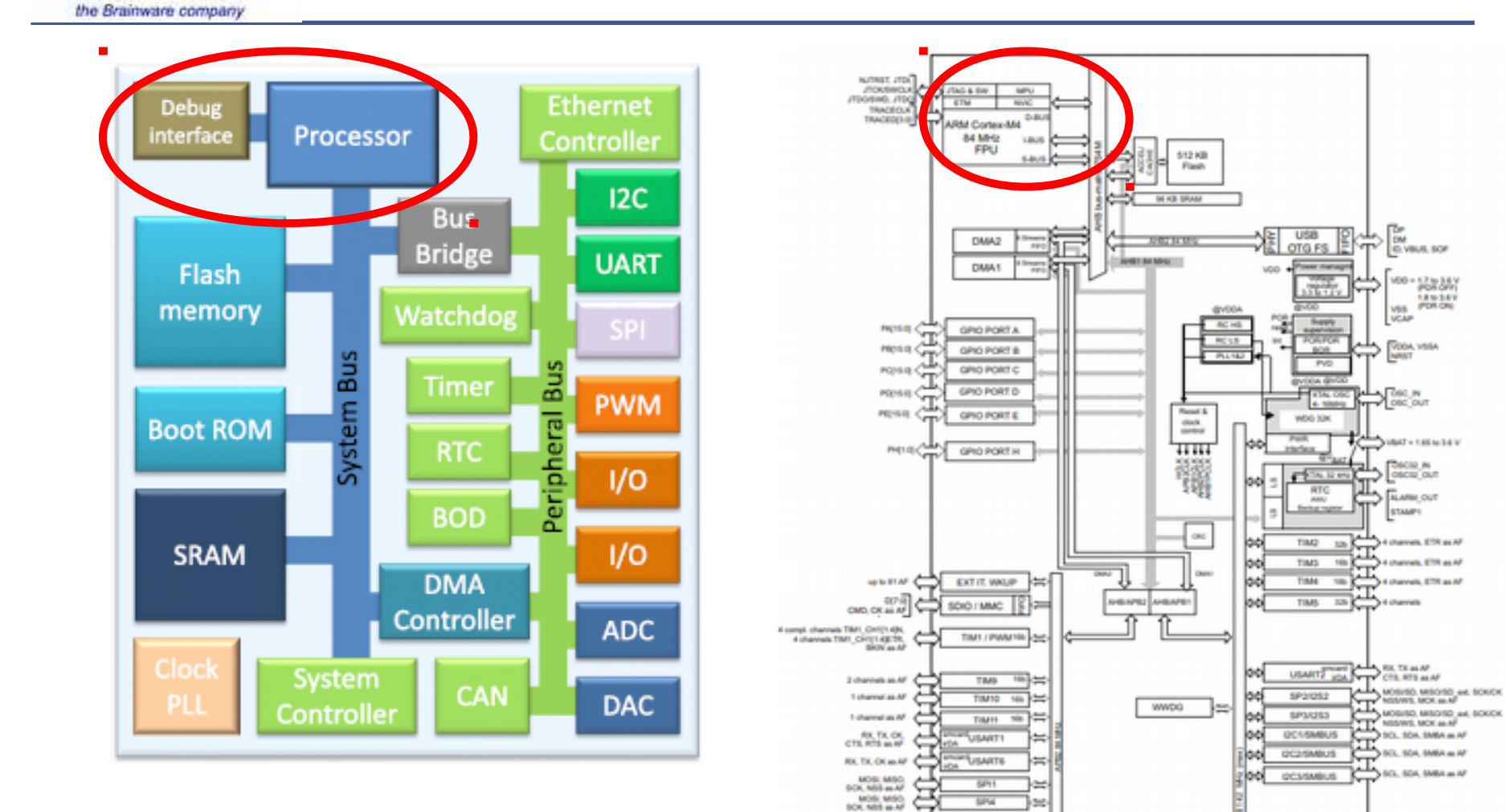

Intecs Solutions 2018–Roma-Genova-Milano-Napoli-Pisa-Torino

VOCINEF, ADC

16 analog inputs

re sensor -342 A2C1 #

- 200

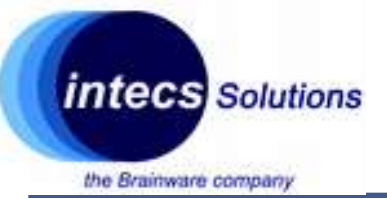

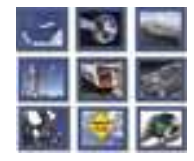

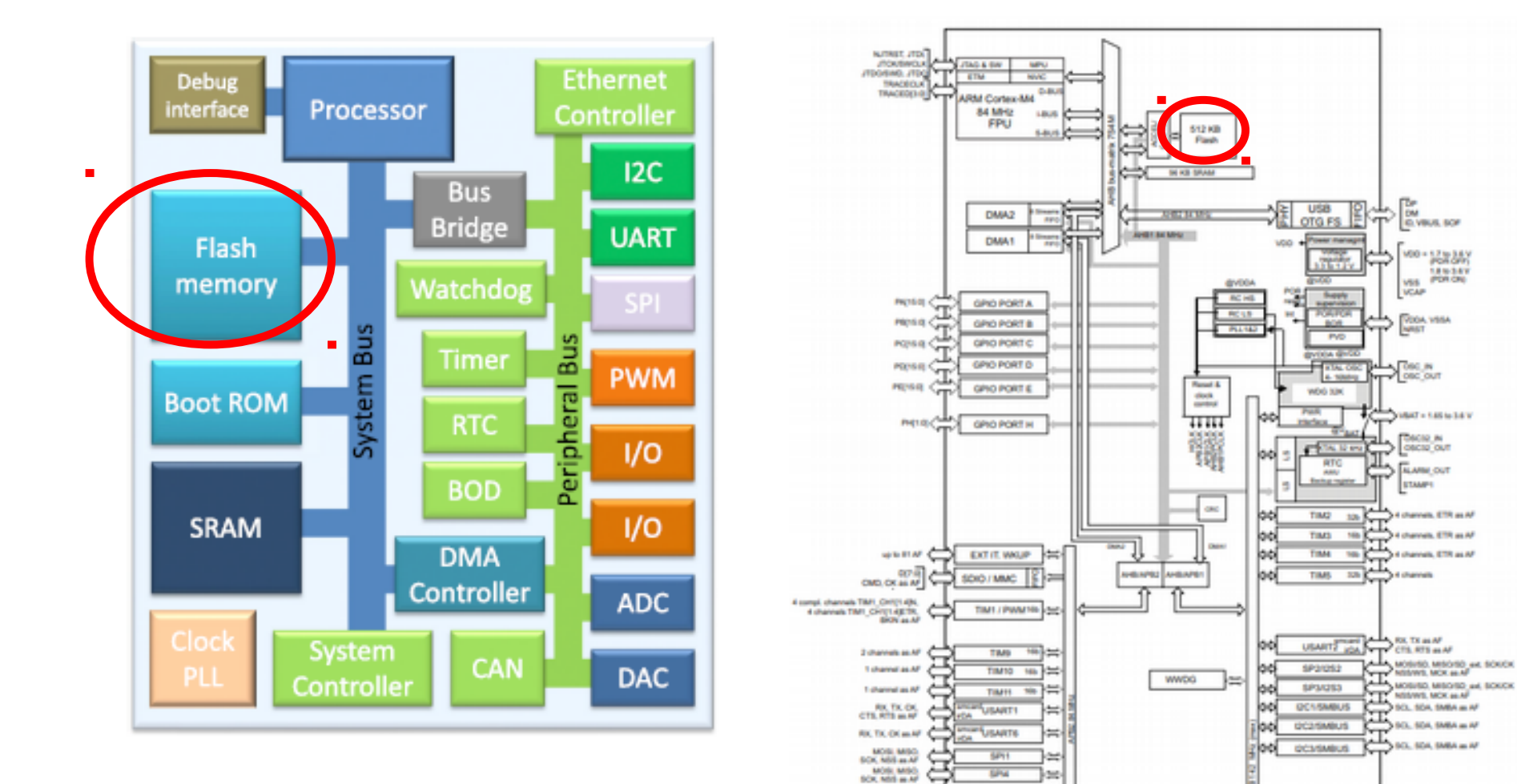

VOCINEF, ADC

16 analog inputs

H-00

- 200

ADC1 #

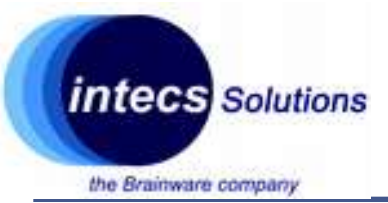

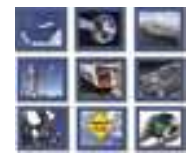

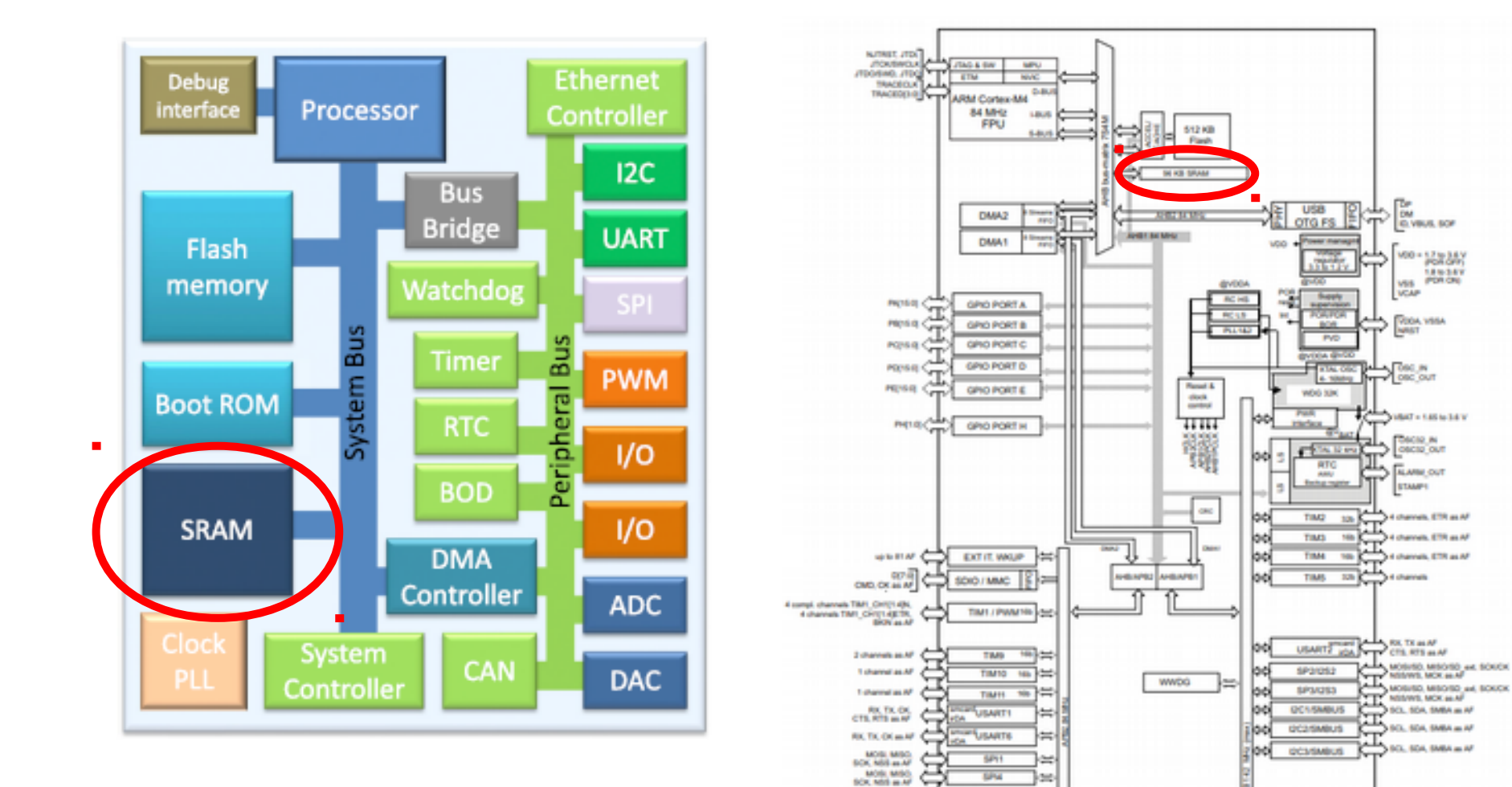

Intecs Solutions 2018–Roma-Genova-Milano-Napoli-Pisa-Torino

VOCINEF, ADC

16 analog inputs

H-00

- 200

ADC1 #

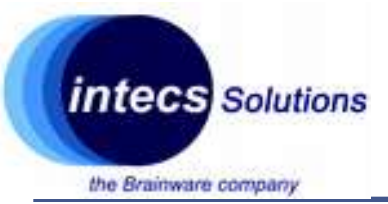

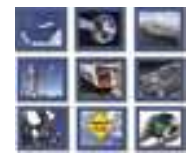

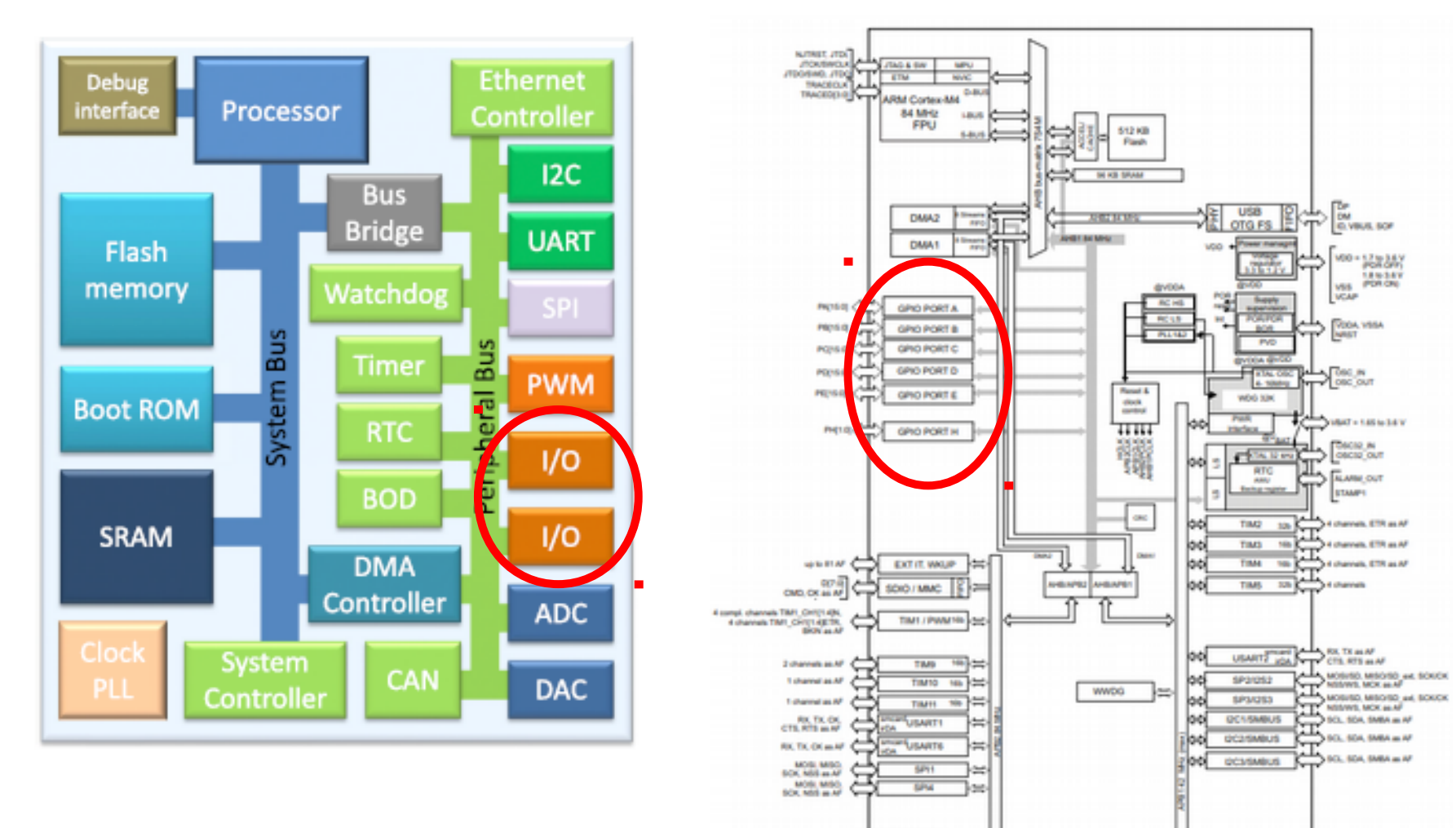

VOCINEF, ADC

16 analog inputs

re sensor -545 ADC1 #

- 200

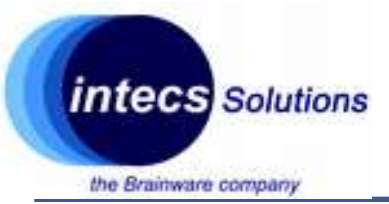

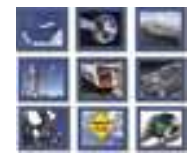

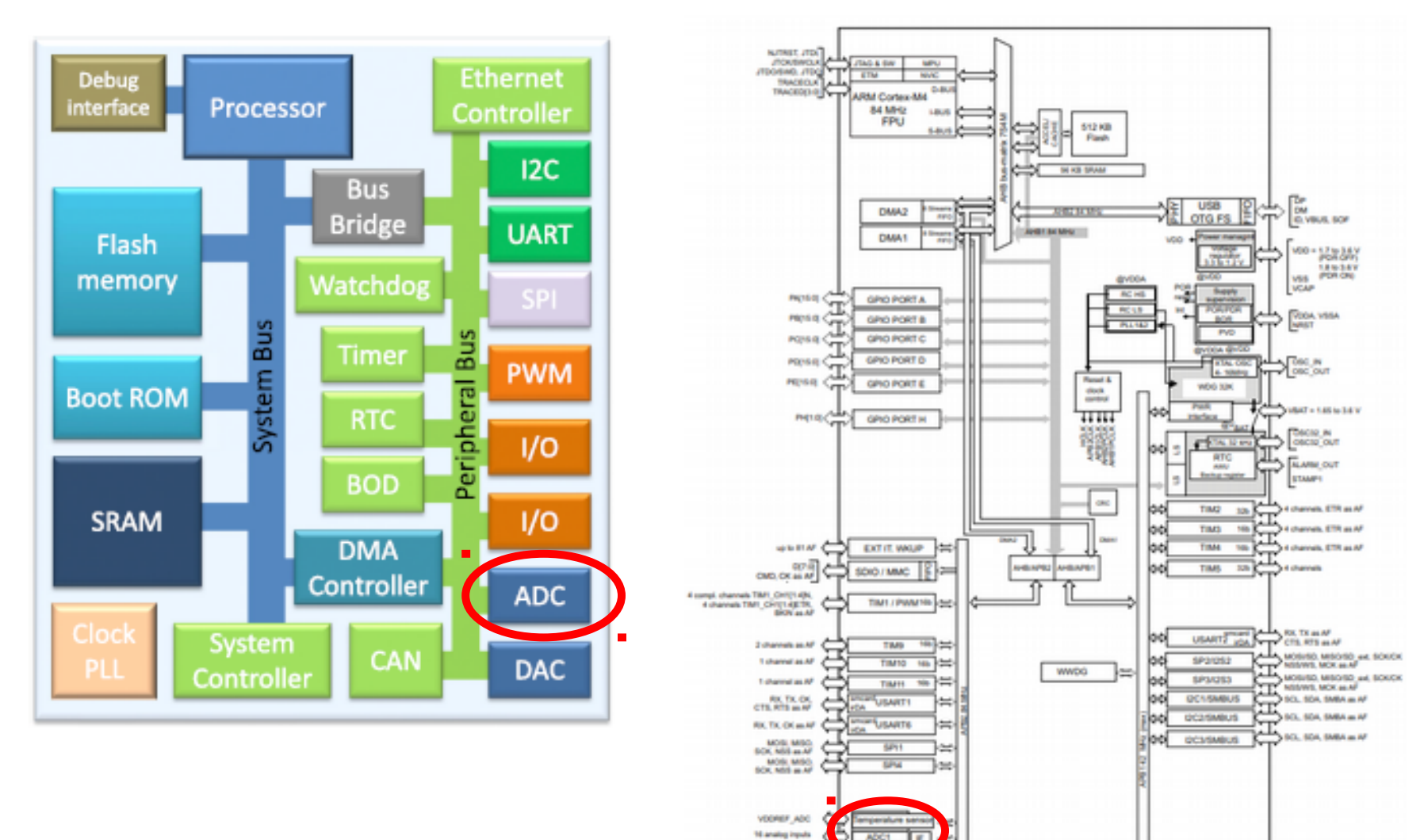

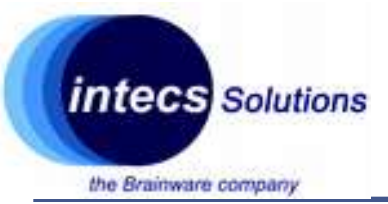

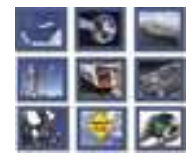

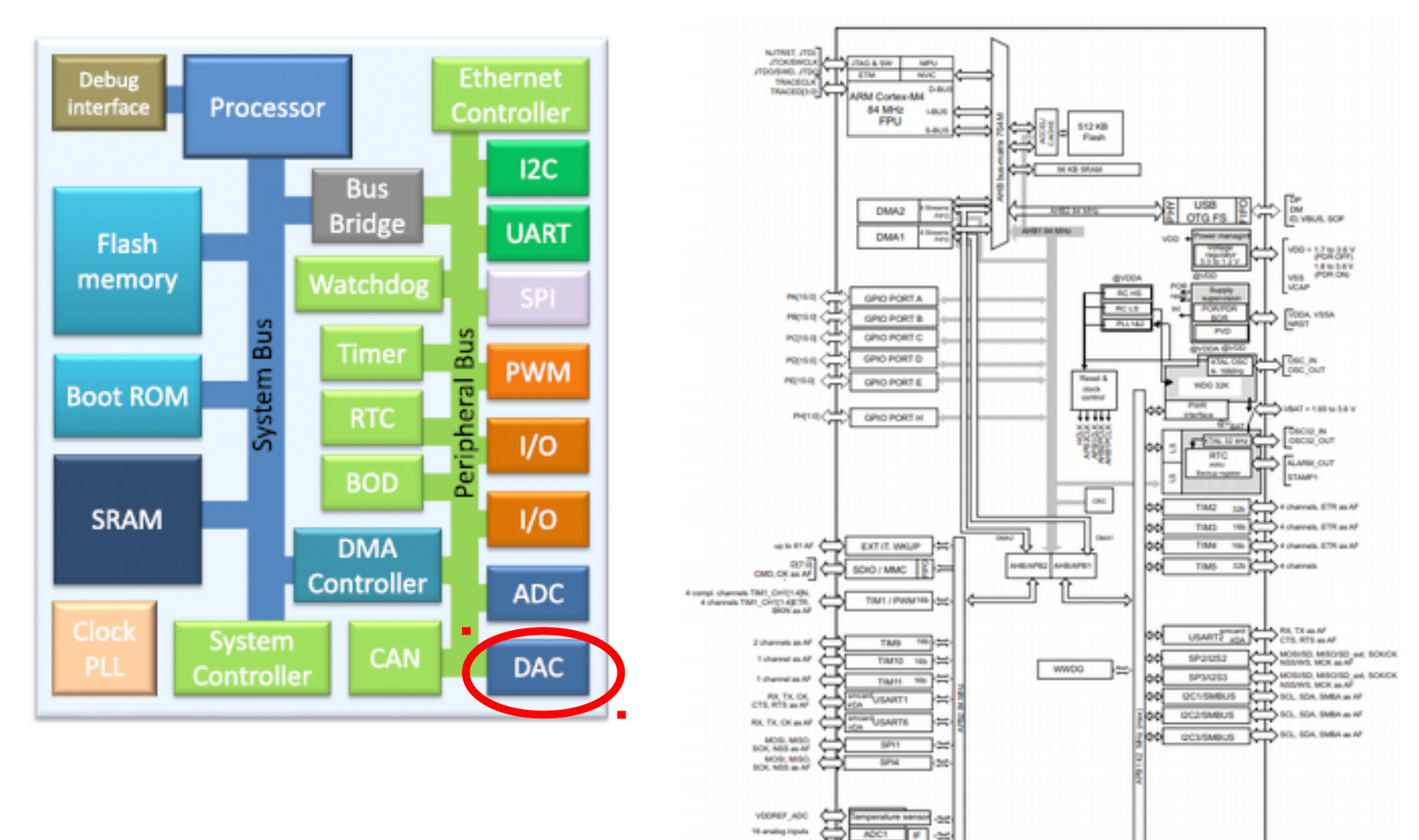

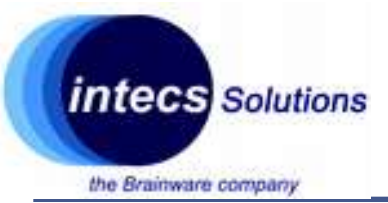

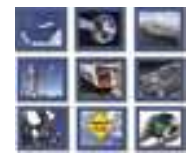

DM ID, VIBUE, BOP

100 - 12 to 34 V VSS POR ON

VODA VISA

VALUE AND A DAY OF TAXABLE PARTY.

MODULO, MECHO AK, SOUCK MODULO, MECHO AK, SOUCK MODULO, MECHO AK, SOUCK MODULO, MECHO AK, SOUCK MODULO, SOL MECHO

10. 104. 5MBA = 47

SCI. SCA. SMEA = A

Decia N OBCIR OUT

FLAME OUT STAMP1

10 + Carroll, 1 - Carroll, 1 -

TIMS 100 + charvels, ETR as AF TIME 100 + charvels, ETR as AF TIME 120 + charvels

USANT CTL ATT MA

II.

USB OTG FS 8

PV0

4.1040-0

W06 104

of the laws

RTC

TIM2

TIME

SP2(252

SP3/(253

OC1/SMOUS

I2C2/5MBUS

QC3/SMBUS

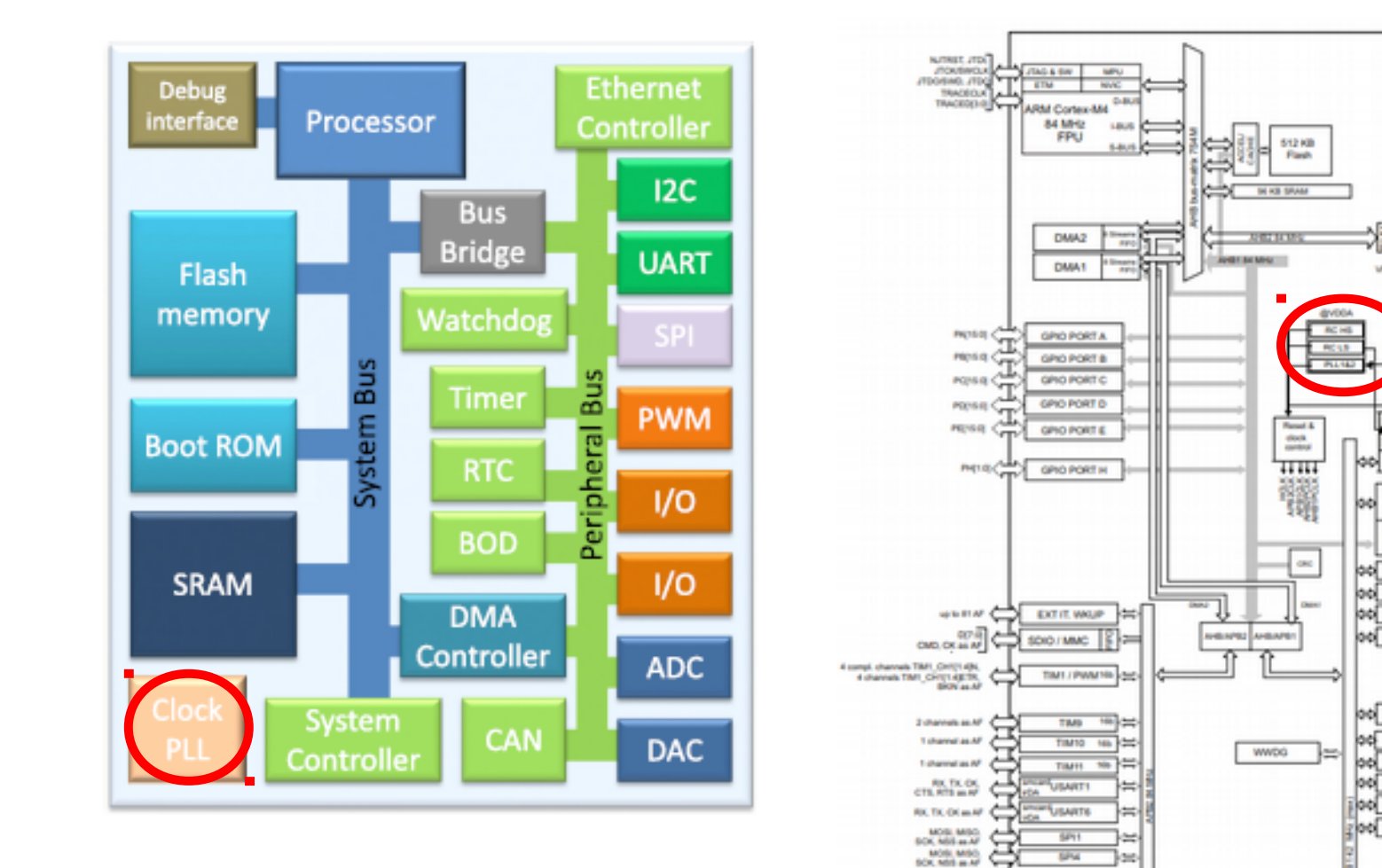

Intecs Solutions 2018–Roma-Genova-Milano-Napoli-Pisa-Torino

VOCINEF, ADC

16 analog inputs

H-00

- 201

ADC1 #

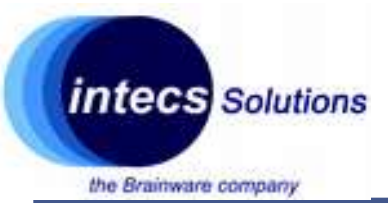

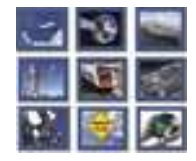

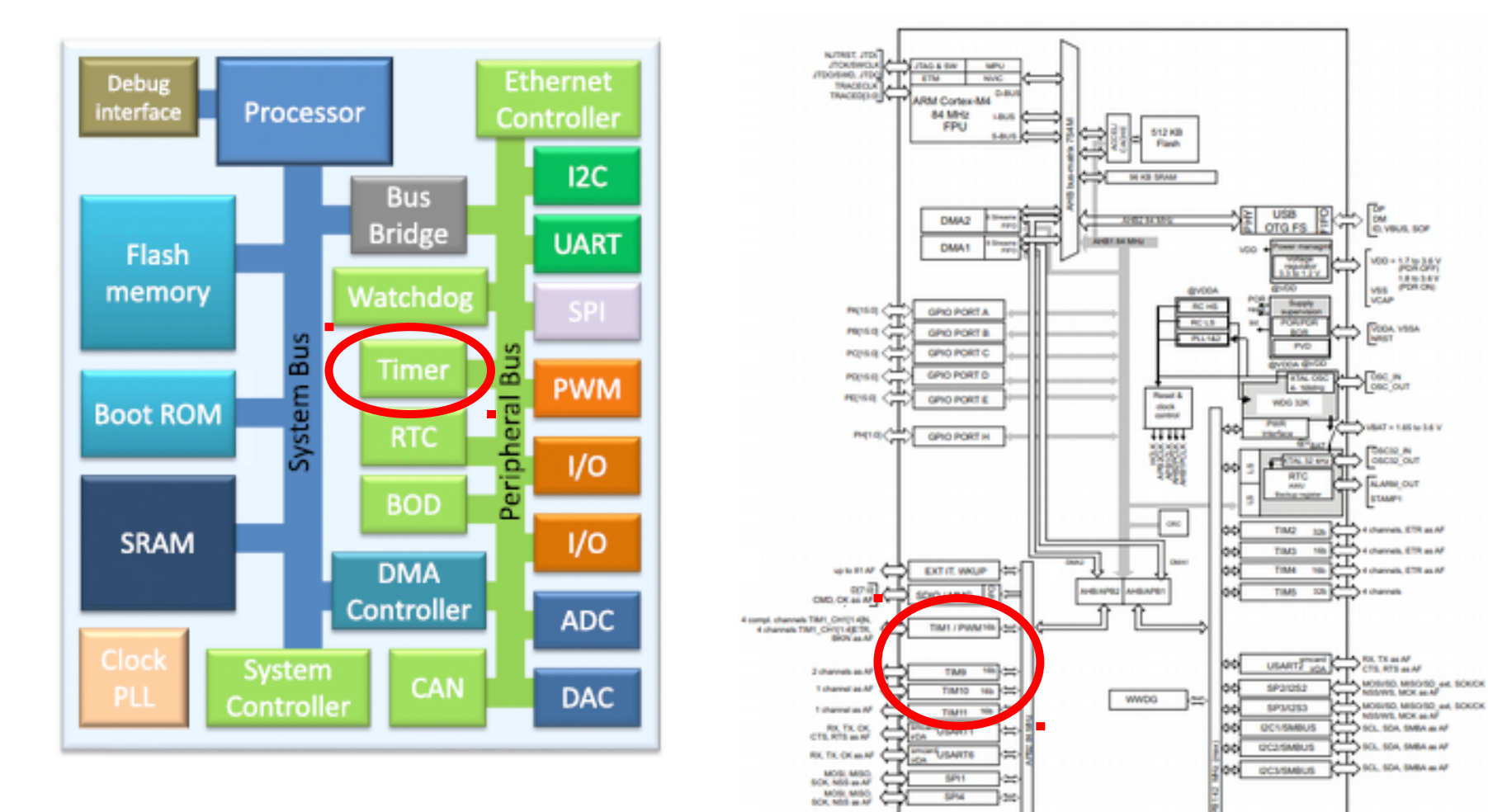

Intecs Solutions 2018–Roma-Genova-Milano-Napoli-Pisa-Torino

VOCINEF, ADC

16 analog inputs

H-00

- 201

ADC1 #

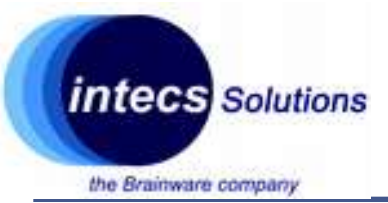

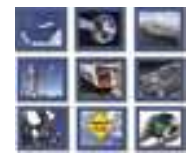

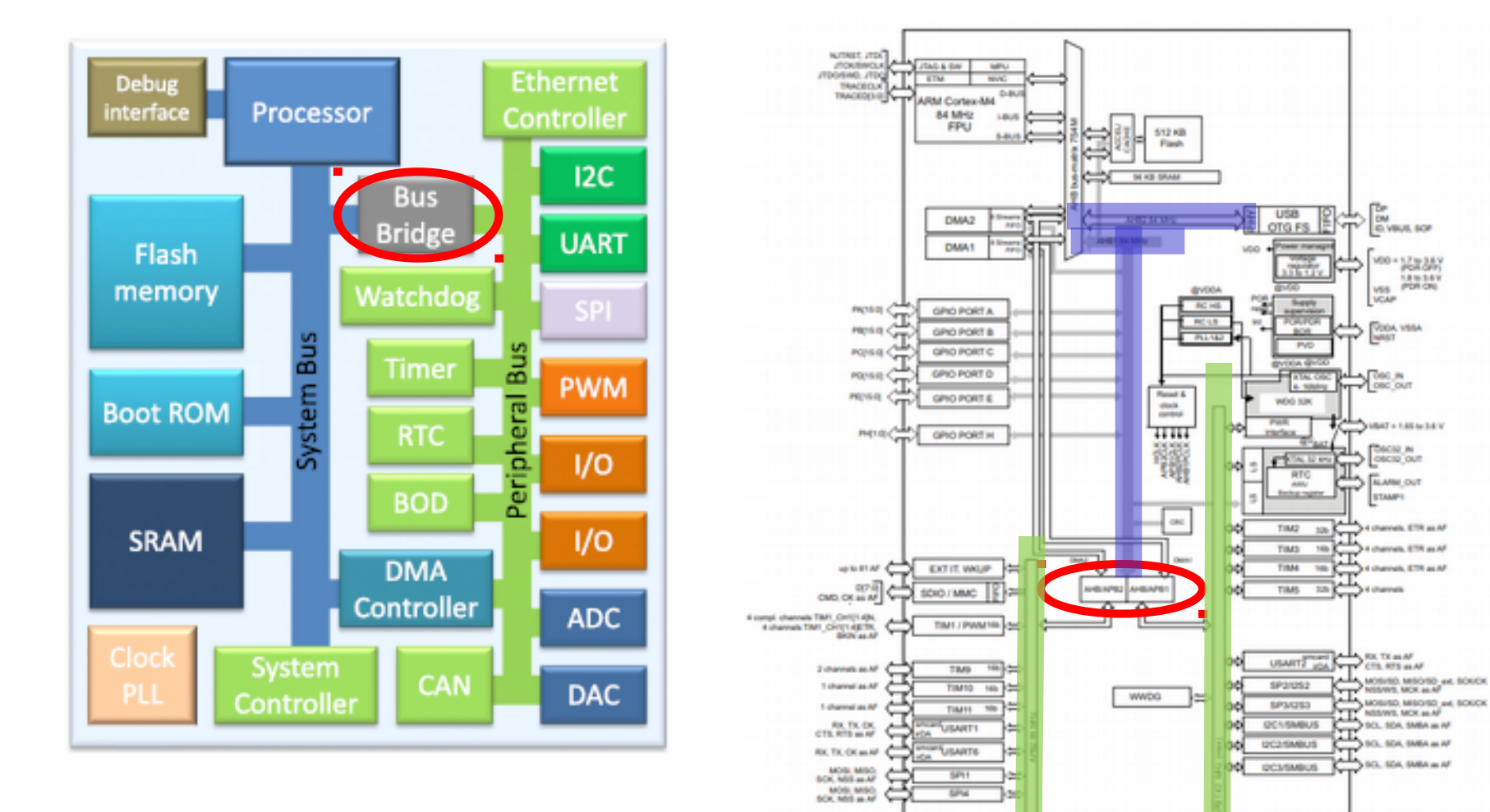

Intecs Solutions 2018–Roma-Genova-Milano-Napoli-Pisa-Torino

VECKEF ADD

16 analog inputs

ADC1 #

10

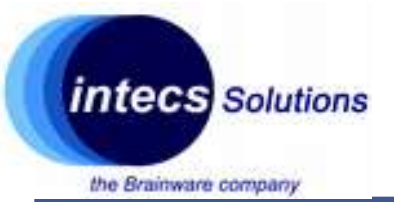

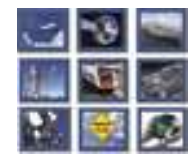

- Cortex M-4
  - Armv7-m architecture: Harvard architecture, 32-bit architecture (internal registers, data path, bus interface)
  - Thumb-2 instruction set (16/32 instructions)
  - Unified memory space 4GB
  - On-chip bus interfaces based on ARM AMBA
  - NVIC controller with priority levels (12 clock cycles)
  - Systick timer
  - Optimized for power consumption (alternatives: Cortex R or Cortex A)
  - Optional advanced debug features and MPU

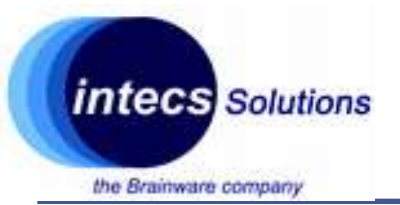

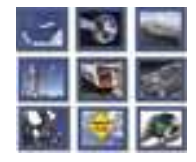

### Address space: 4GB, little/big endian

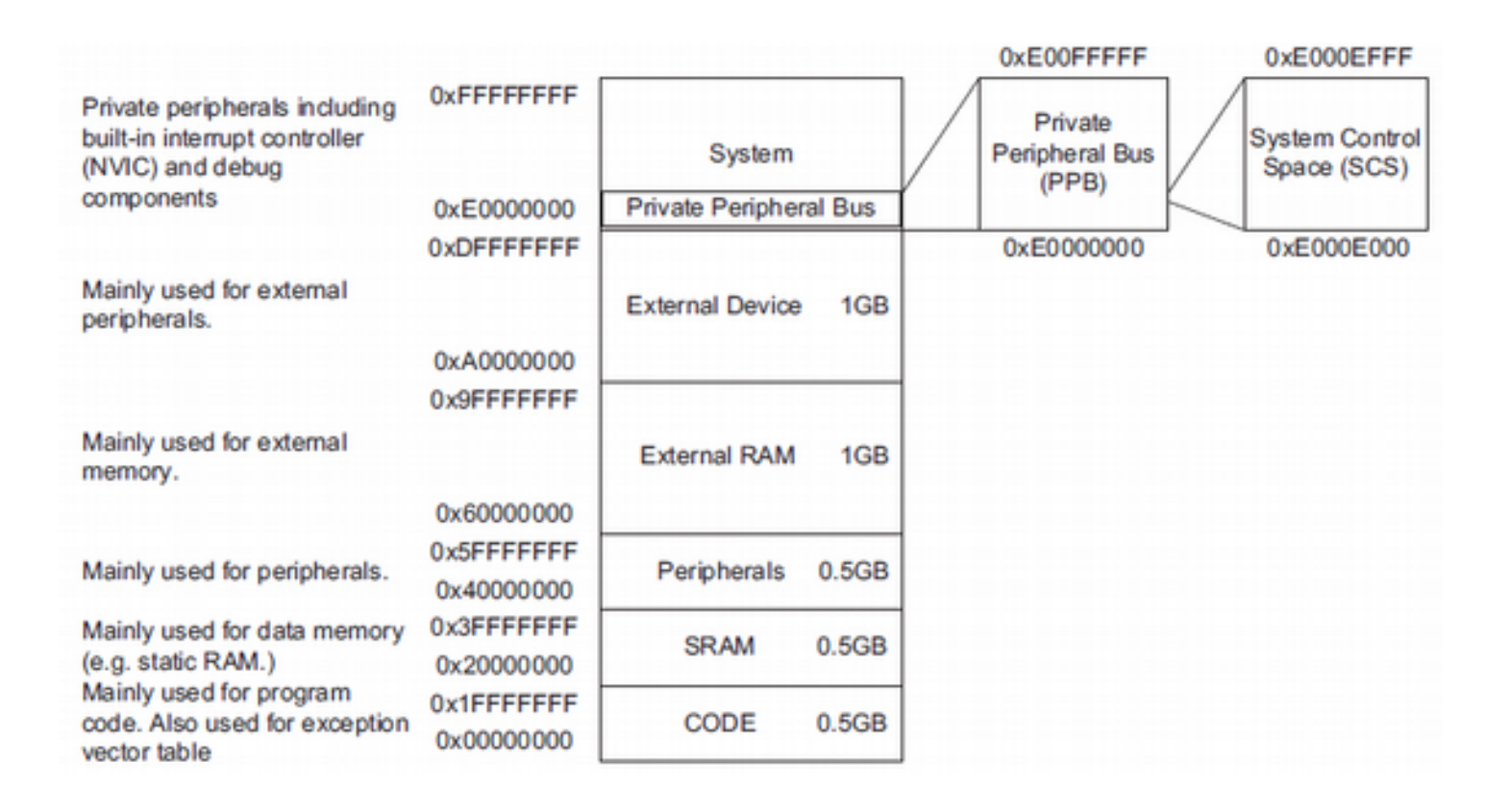

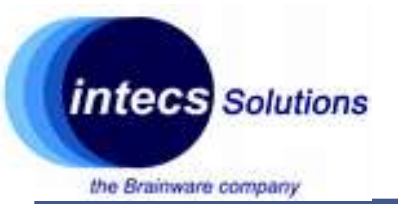

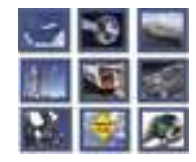

- Systick Timer
  - Part of the NVIC, 24-bit decrement timer
  - Sourced from a reference clock source (typ. on-chip)
  - Has its own exception hanlder
  - Can be used as system clock for an OS (task management, context switch)
  - Used for portability

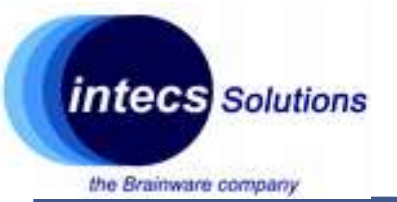

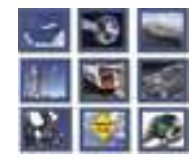

- Power consumption:
  - Various sleep modes available
  - Commands: Wait For Event (WFE) / Wait For Interrupt (WFI)
  - Code stops running
  - Based on the sleep mode, clock signals can selectively be turned off:
    - Deeper sleep mode -> less peripherals running
    - Deeper sleep mode -> higher wakeup time
    - Deeper sleep mode -> less wake-up sources

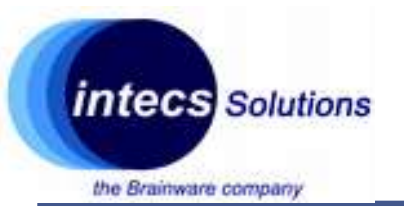

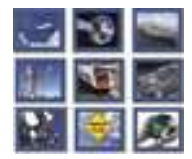

- Clock Sources:
  - External 4-26 Mhz crystal osc. (HSE)
  - Internal 16Mhz factory-trimmed RC (HSI16)
  - Internal 32 Khz low power RC (LSI)
  - External 32 Khz crystal for RTC (LSE)
  - System PLL (uses HSE,HSI16) up to 84Mhz
- At startup, the MCU uses HSI at 16Mhz
- Clock sources managed by Reset and Clock Control (RCC) module

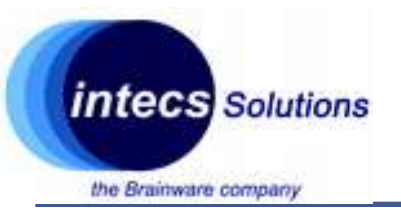

# Stm32L476 Lookup

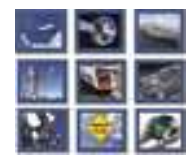

- Peripherals:
  - 11 x Timers
    - 6 x 16bit low power
    - 2 x 32bit
    - 2 x Watchdogs
    - 1 x Systick timer
  - 1 x RTC
  - 1 x ADC 12 bit

- •2 x SAI Interfaces
- •3 x I2C
- •3 x USART
- •4 x SPI (+ I2S)
- •1 x DMA 16 ch.
- •1 x SDIO
- •1 x USB OTG FS
- •81 x GPIO

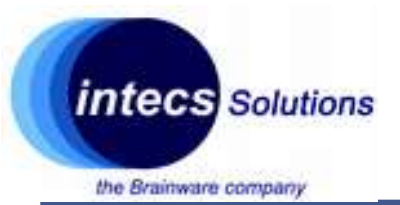

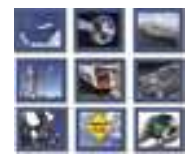

# **Getting Started with CubeMX**

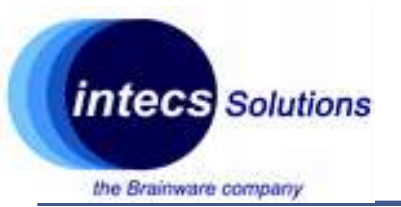

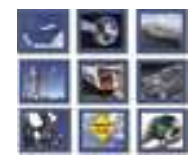

- Configuration tool:
  - Clock sources
  - Peripherals
  - Pinout
  - Middlewares
- Code generation:
  - IDE support

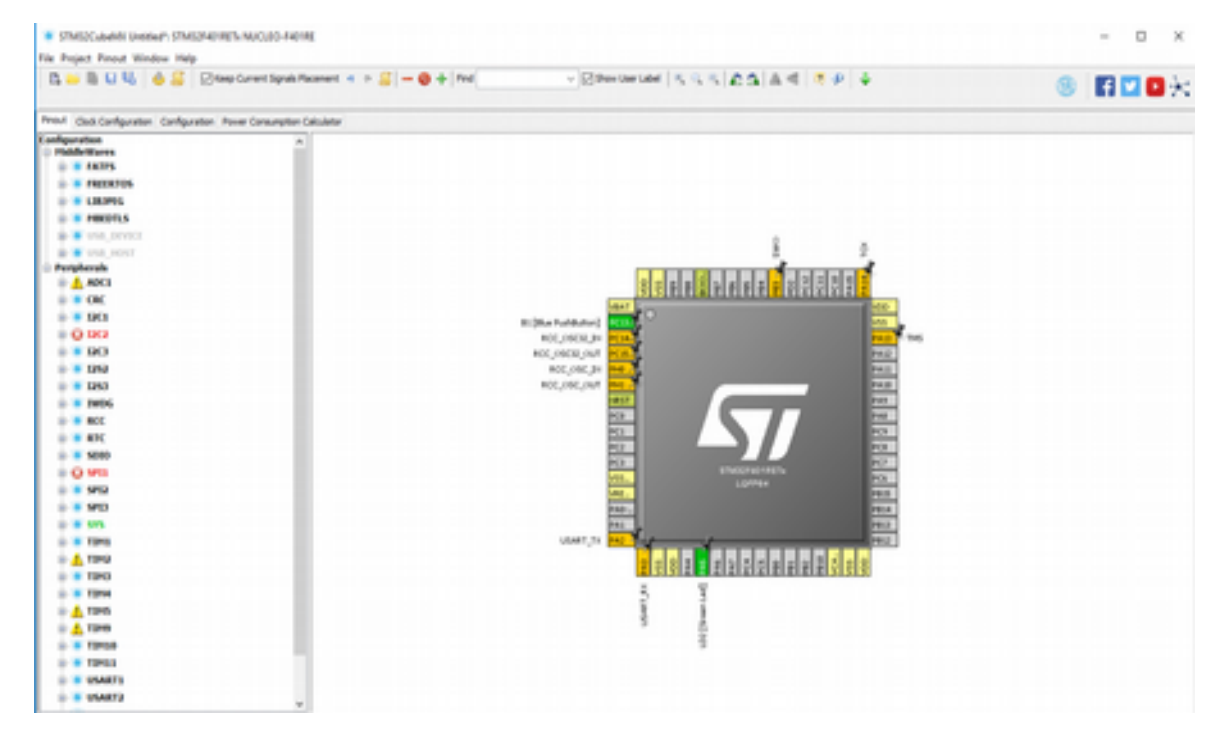

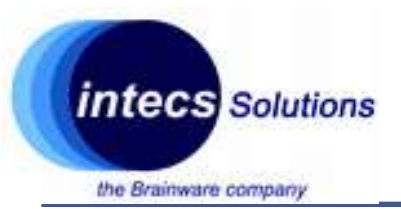

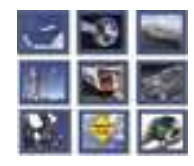

## **Usage Example: Clock and Timer 1 configuration**

- Step 1:
  - Launch CubeMX
  - Select "New Project"
  - Choose "Board Selector"
  - Vendor "ST Microelectronics"
  - Type of Board "Nucleo 64'
  - MCU Series "Stm32F4"
  - Select "Nucleo-F401RE"
  - Double click on it

| No bear for block        | and the ball | ri tirkari       |          |    | G101100                                              |
|--------------------------|--------------|------------------|----------|----|------------------------------------------------------|
| Constant profession      | that before  | 1.00             |          |    |                                                      |
| Anglesis/Senadors brinds |              | Bardinist ( Bara |          |    | and the second second                                |
| Arghesis/Greaters 8      |              | Tate             | Advena   | 80 | a                                                    |
| kan                      |              |                  | NC 8-MIN |    | Example        1000000000000000000000000000000000000 |

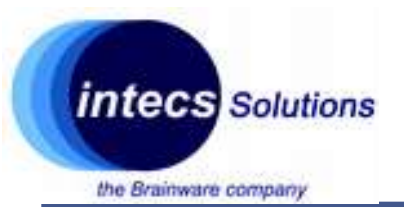

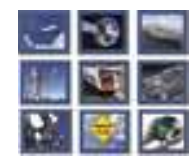

## **Usage Example: Clock and LPTimer 1 configuration**

- Step 2:
  - From "Pinout" tab
  - Expand "RCC"
  - Select "Crystal/Ceramic resonator" in Low Speed Clock (LSE)
  - This will enable external 32Khz crystal of the Nucleo Board

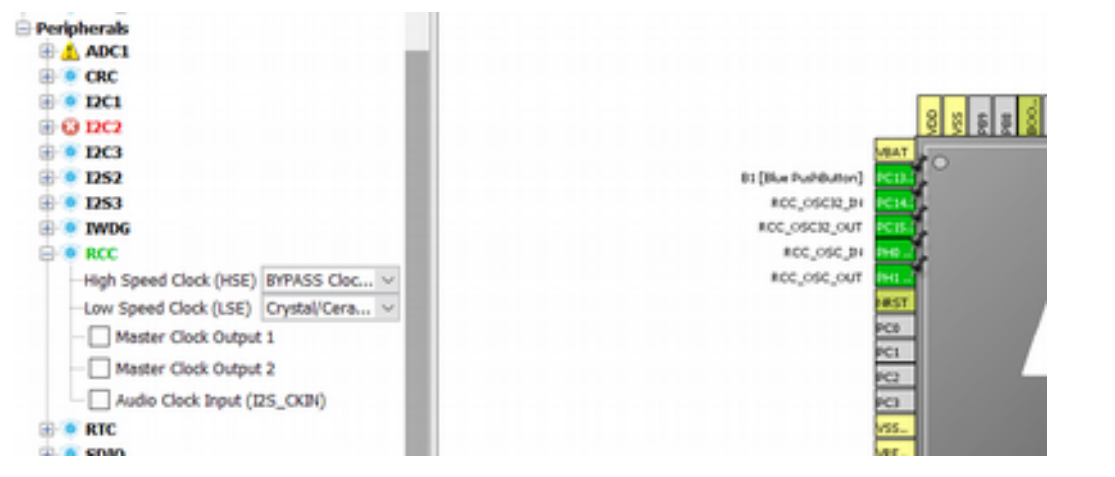

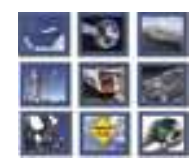

## **Usage Example: Clock and Timer 1 configuration**

œ

- Step 3:
  - From "Pinout" tab
  - Expand "TIM1"
  - Select "Internal Clock" as clock source

| SP13       |         |         |           |        |
|------------|---------|---------|-----------|--------|
| SYS        |         |         |           |        |
| 🖲 TIM1     |         |         |           |        |
| Slave Mod  | le Dis  | able    |           | $\sim$ |
| Trigger So | ource   | Disab   | e         | ~      |
| Clock Sou  | rce     | Intern  | al Clock  | ~      |
| Channel1   | Disat   | ole     |           | ~      |
| -Channel2  | Disable |         | ~         |        |
| -Channel3  | Disable |         | ~         |        |
| Channel4   | Disat   | ole     |           | ~      |
| Combined   | Chan    | nels (  | isable    | $\sim$ |
| - Activa   | te-Bri  | eak-Ing | out       |        |
| - Use E    | TR as   | Cleari  | ng Source |        |
| - XOR a    | octivat | tion    |           |        |

| USART_TX | PC1<br>PC2<br>VSS<br>PA0<br>PA1<br>PA2 | USART_RX PA3 - 4 |
|----------|----------------------------------------|------------------|
|          |                                        |                  |

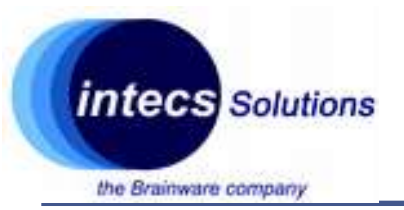

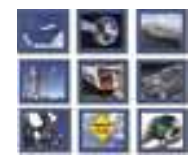

## **Usage Example: Clock and Timer 1 configuration**

- Step 4:
  - From "Clock Configuration" tab
  - Leave HSI@84Mhz in System Clock Mux

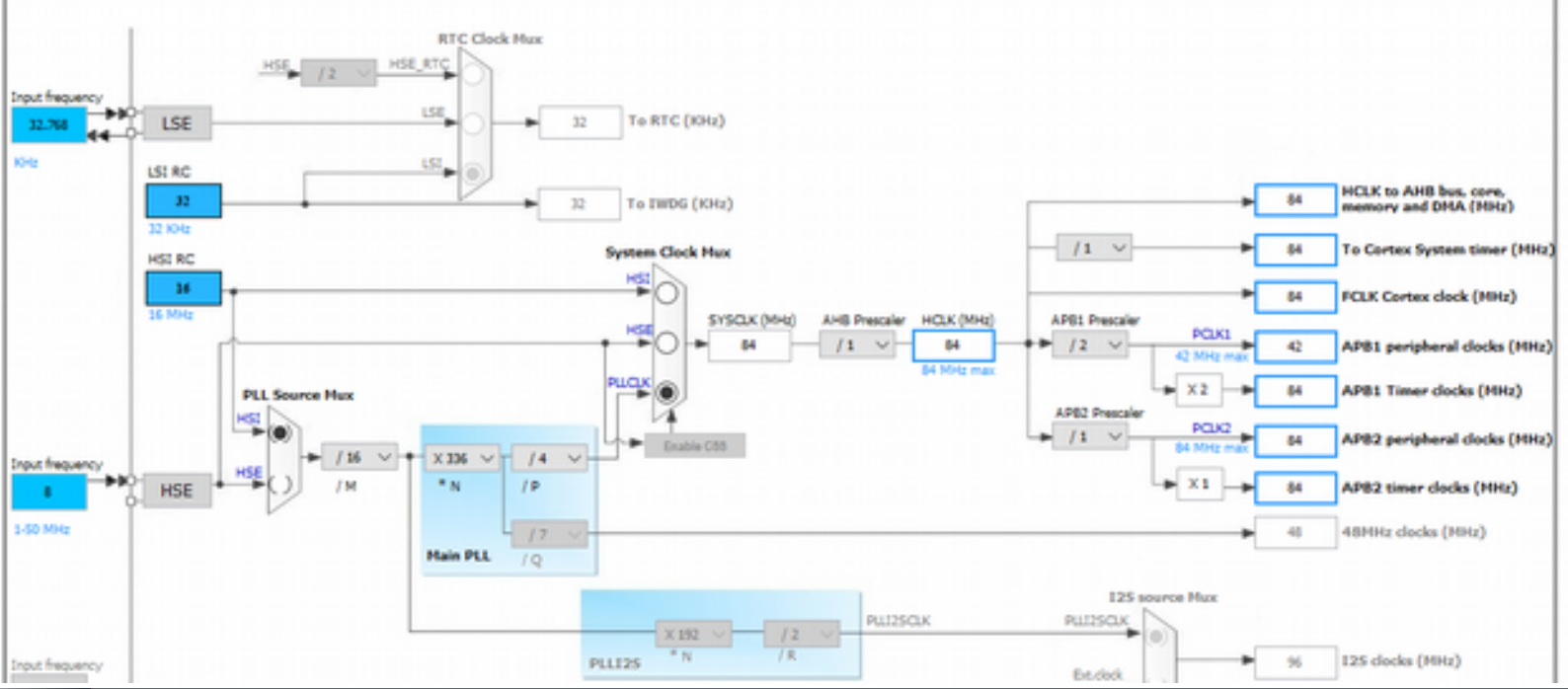

Intecs Solutions 2018–Roma-Genova-Milano-Napoli-Pisa-Torino

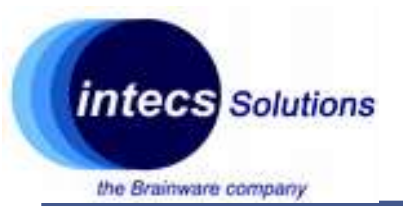

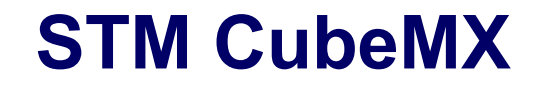

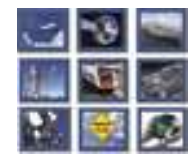

## **Usage Example: Clock and Timer 1 configuration**

- Step 5:
  - Q: Which bus is connected to TIM1?
  - Annotate its frequency

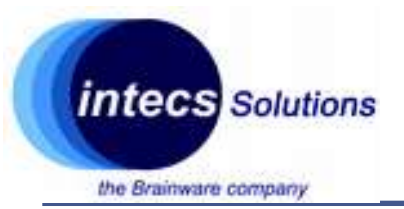

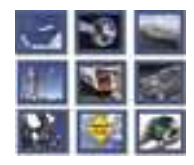

## **Usage Example: Clock and Timer 1 configuration**

### Step 7:

•From "Configuration" tab

•Check that peripherals and clocks are set correctly

•Double click on TIM1, select counter period to be 65535

•Q: What prescaler and division should we set for 1ms tick timer?

•NVIC settings enable TIM1 update interrupt

| Multimedia | Connectivity | Analog | System | Control |
|------------|--------------|--------|--------|---------|
|            | USART2       |        |        | TIM1    |

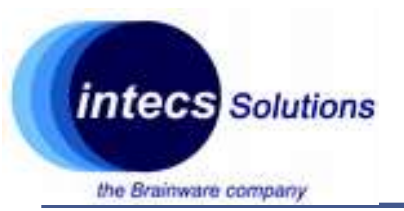

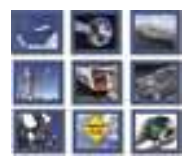

### **Usage Example: Code Generation**

- Step 1:
  - Click on "Project" -> "Settings"
  - In "Project" tab
  - Set a project name
  - Select SW4STM32 IDE
  - Check that MCU and
    Firmware package are correct

| rioject betongs                      |              |                     |        |
|--------------------------------------|--------------|---------------------|--------|
| oject Code Generator Advanced Set    | tings        |                     |        |
| Project Settings                     |              |                     |        |
| Project Name                         |              |                     |        |
| StartupTest2                         |              |                     |        |
| Project Location                     |              |                     |        |
| C:\Users\ucole\STMicro\Projects      |              |                     |        |
| Toolchain Folder Location            |              |                     |        |
| C:\Users\ucole\STMicro\Projects\Star | tupTest2\    |                     |        |
| Toolchain / IDE                      |              |                     |        |
| SW4STM32                             | ~            | Generate Under Root |        |
| Minimum Stack Size 0x400             | =            |                     |        |
| Mcu and Firmware Package             |              |                     |        |
| Mcu Reference                        |              |                     |        |
| STM32F401RETx                        |              |                     |        |
| Firmware Package Name and Version    |              |                     |        |
| STM32Cube FW_F4 V1.19.0              |              |                     |        |
| Use Default Firmware Location        |              |                     |        |
| C:/Users/ucole/STM32Cube/Reposito    | ry/STM32Cube | FW_F4_V1.19.0       | Browse |
|                                      |              |                     |        |
|                                      |              |                     |        |

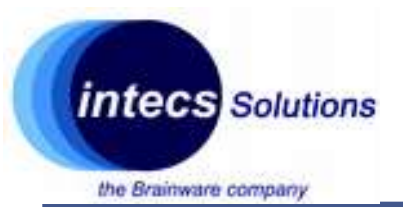

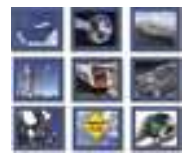

### **Usage Example: Code Generation**

- Step 2:
  - In "Code Generator" tab
  - Select "Generate peripheral initialization..."
  - Keep other options unchanged
  - Click on "OK"

| Project Settings                                                                 |                | >  |
|----------------------------------------------------------------------------------|----------------|----|
| Project Code Generator Advanced Settings                                         |                |    |
| STM32Cube Firmware Library Package                                               |                |    |
| O Copy all used libraries into the project folder                                |                |    |
| Copy only the necessary library files                                            |                |    |
| Add necessary library files as reference in the toolchain project configuration. | iguration file |    |
| Generated files                                                                  |                |    |
| Generate peripheral initialization as a pair of '.c/.h' files per peripher       | ral            |    |
| Backup previously generated files when re-generating                             |                |    |
| Keep User Code when re-generating                                                |                |    |
| Delete previously generated files when not re-generated                          |                |    |
| HAL Settings                                                                     |                |    |
| Set all free pins as analog (to optimize the power consumption)                  |                |    |
| Enable Full Assert                                                               |                |    |
| Template Settings                                                                |                |    |
| Select a template to generate customized code                                    | Settings       |    |
|                                                                                  |                |    |
|                                                                                  |                |    |
|                                                                                  |                |    |
|                                                                                  |                |    |
|                                                                                  |                |    |
|                                                                                  |                |    |
|                                                                                  | Ok Can         | el |

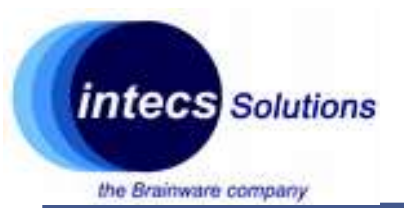

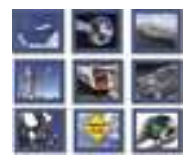

### **Usage Example: Code Generation**

- Step 3:
  - Click on "Project" -> "Generate Code"
  - Wait the end of the execution
  - You can now import the project on System Workbench
    4

| Project Settings              |                                                       | ×        |
|-------------------------------|-------------------------------------------------------|----------|
| Project Code Generator Adva   | nced Settings                                         |          |
| STM32Cube Firmware Library    | / Package                                             |          |
| Copy all used libraries int   | to the project folder                                 |          |
| Copy only the necessary       | library files                                         |          |
| Add necessary library file    | s as reference in the toolchain project configuration | file     |
| Generated files               |                                                       |          |
| Generate peripheral initia    | lization as a pair of '.c/.h' files per peripheral    |          |
| Backup previously genera      | ted files when re-generating                          |          |
| Keep User Code when re        | generating                                            |          |
| Delete previously generat     | ted files when not re-generated                       |          |
| HAL Settings                  |                                                       |          |
| Set all free pins as analo    | g (to optimize the power consumption)                 |          |
| Enable Full Assert            |                                                       |          |
| Template Settings             |                                                       |          |
| Select a template to generate | e customized code                                     | Settings |
|                               |                                                       |          |
|                               |                                                       |          |
|                               |                                                       |          |
|                               |                                                       |          |
|                               |                                                       |          |
|                               |                                                       |          |
|                               | 04                                                    | Cancel   |

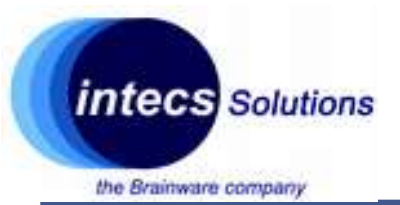

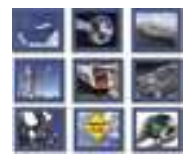

# System Workbench 4

## Importing project and debugging
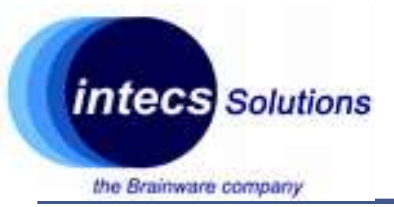

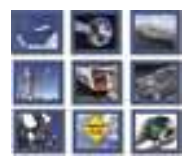

### Importing project generated with CubeMX

- Step 1:
  - Launch SW4STM32
  - In "File" menu click on "import..."
  - In "General", select "Existing Project into Workspace"
  - Select the root folder generated with CubeMx
  - Keep default options and click finish

| Import                                                                                                    |                                                                       |                   |                |     | o x                                   |
|----------------------------------------------------------------------------------------------------|-----------------------------------------------------------------------|-------------------|----------------|-----|---------------------------------------|
| Import Projects<br>Select a directory to sea                                                                                     | rch for existing                                                      | Eclipse projects. |                |     |                                       |
| Select root directory:     Select archive file:     Projects:                                                                    | C:\Users\ucole                                                        | \STMicro\Projec   | ts\StartupTest | × ( | Browse_<br>Browse_                    |
| Options Options Search for nested pro Copy projects into w Hide projects that all Working sets Add project to work Working sets: | ers\ucole\STMi<br>ojects<br>orkspace<br>ready exist in th<br>ing sets | e workspace       | tupTest)       | >   | Select All<br>Deselect All<br>Refresh |
| 0                                                                                                    | < Back                                                                | Next >            | Finish         |     | Cancel                                |

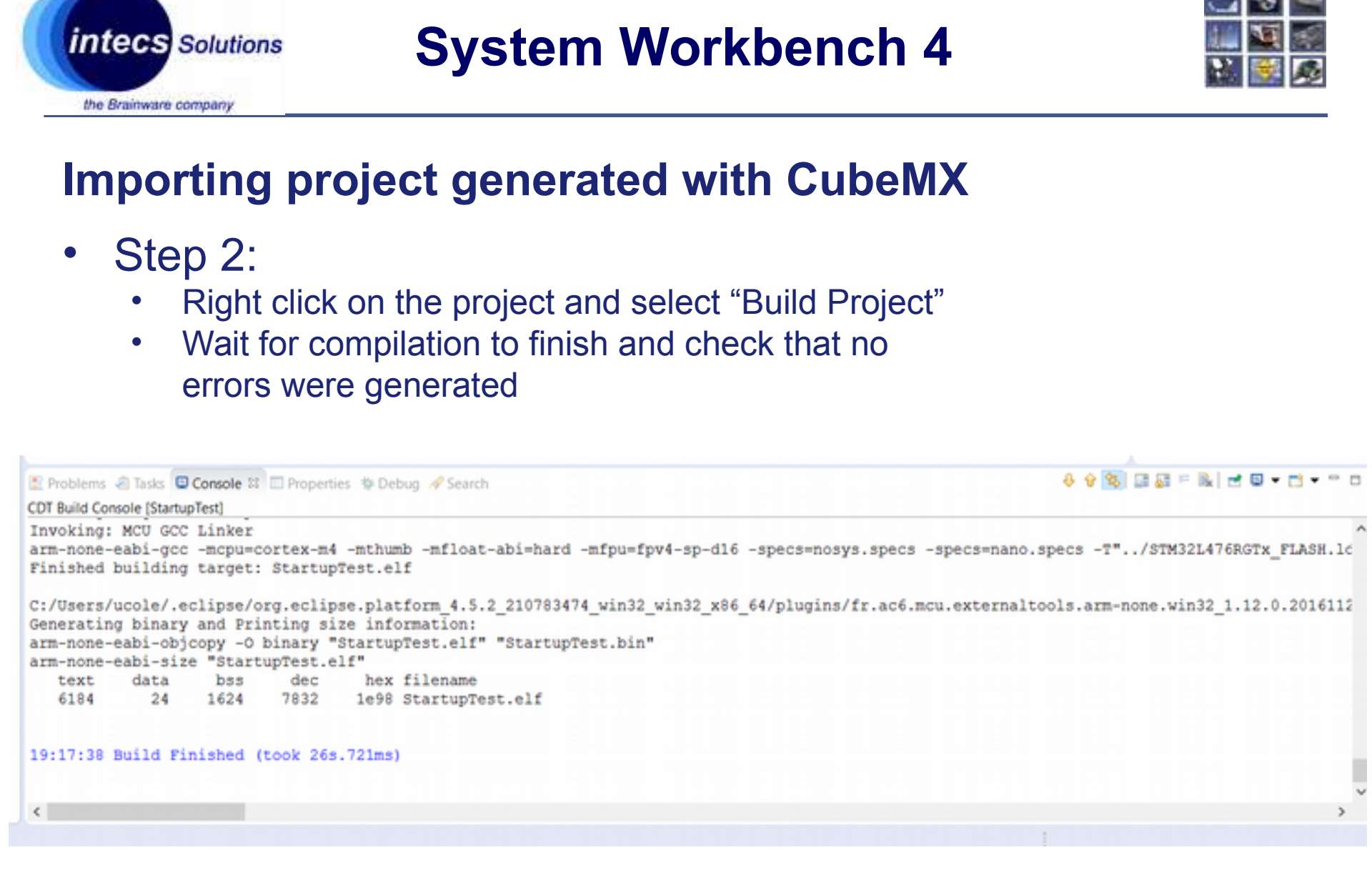

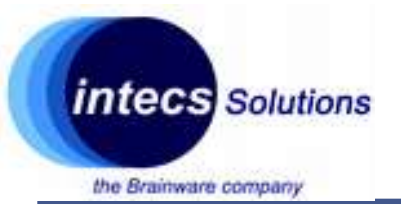

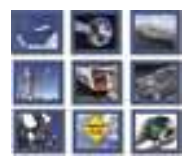

### Importing project generated with CubeMX

- Step 3:
  - Plug the nucleo
  - Right click on the project and select "Debug as"
  - When prompted to switch in debug view click yes (check the "keep option" if you don't want to repeat this step each time)
  - The code will halt on HAL\_Init()
  - Click on "step over" or "step into" to get familiar with the IDE in debugging mode
  - You can click on "Resume" if you want your code to freely run (but it won't do anything since it's empty <sup>(2)</sup>)

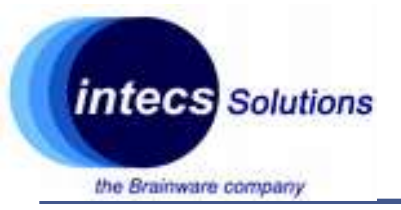

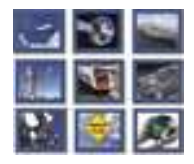

#### **Important files: the linker script**

- In project explorer: STM32F401RETx\_FLASH.ld
- Where to find program and data memory (RAM,FLASH) w.r.t. the linear memory map of the MCU
- What to put inside each area (e.g., .isr\_vector, .text and constant data in flash, .data and .bss in ram etc...)

```
32/* Entry Point */
33 ENTRY(Reset Handler)
34
35 /* Highest address of the user mode stack */
36_estack = 0x20018000; /* end of RAM */
37/* Generate a link error if heap and stack don't fit into RAM */
38 Min Heap Size = 0x200;
                              /* required amount of heap */
39 Min Stack Size = 0x400; /* required amount of stack */
40
41/* Specify the memory areas */
42 MEMORY
43 {
                 : ORIGIN = 0x20000000, LENGTH = 96K
44 RAM (xrw)
45 FLASH (rx)
                 : ORIGIN = 0x8000000, LENGTH = 512K
46 }
47
48 /* Define output sections */
49 SECTIONS
50 {
51 /* The startup code goes first into FLASH */
    .isr_vector :
52
53 {
54
      = ALIGN(4);
      KEEP(*(.isr_vector)) /* Startup code */
55
56
      . = ALIGN(4);
57
    } >FLASH
```

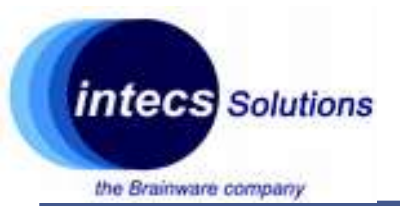

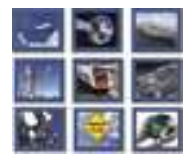

#### Important files: the linker script

• Quick recall on memory segments:

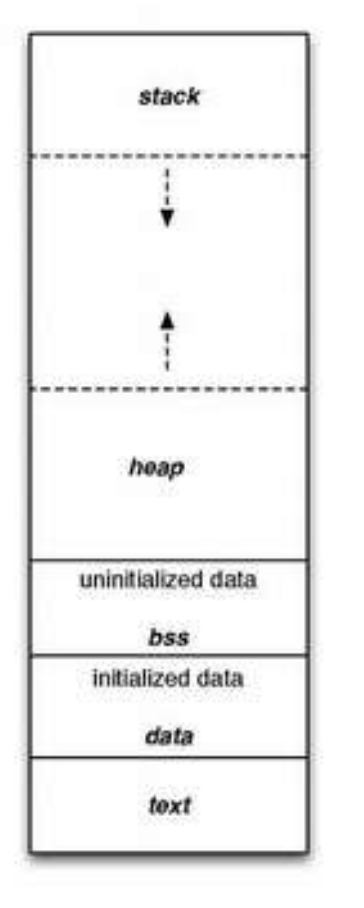

Automatic variables, returned address ...

```
int dummy_func(int arg1){
    int arg2;
    if(arg2 > arg1) return arg2;
    else return arg1;
}
```

Dynamic memory allocation (e.g., malloc,...)

Global or static variables initialized to 0 or not explicitly initialized Global or static variable with pre-defined value and that can be modified Read only data (e.g., code)

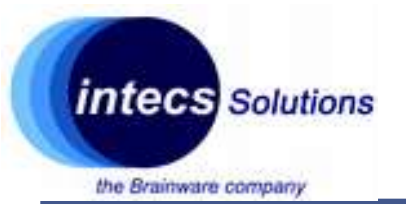

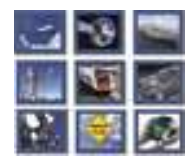

#### Important files: the linker script

• Quick recall on memory segments:

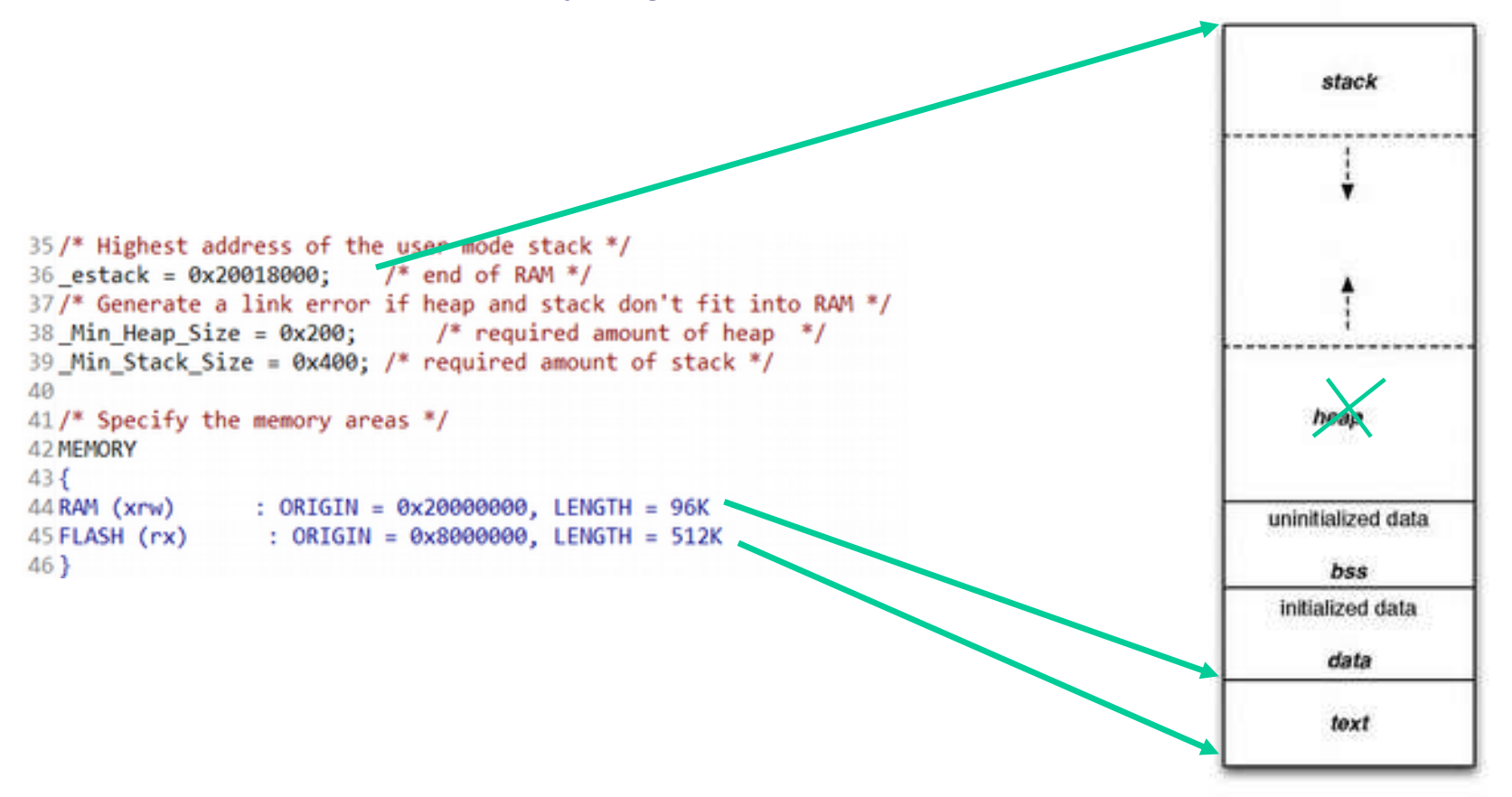

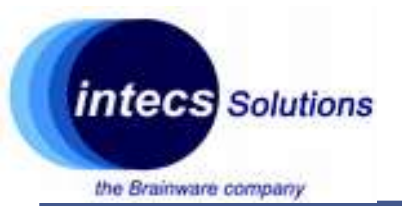

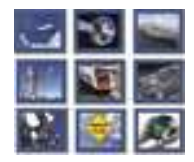

#### Important files: the linker script

• Quick recall on memory segments:

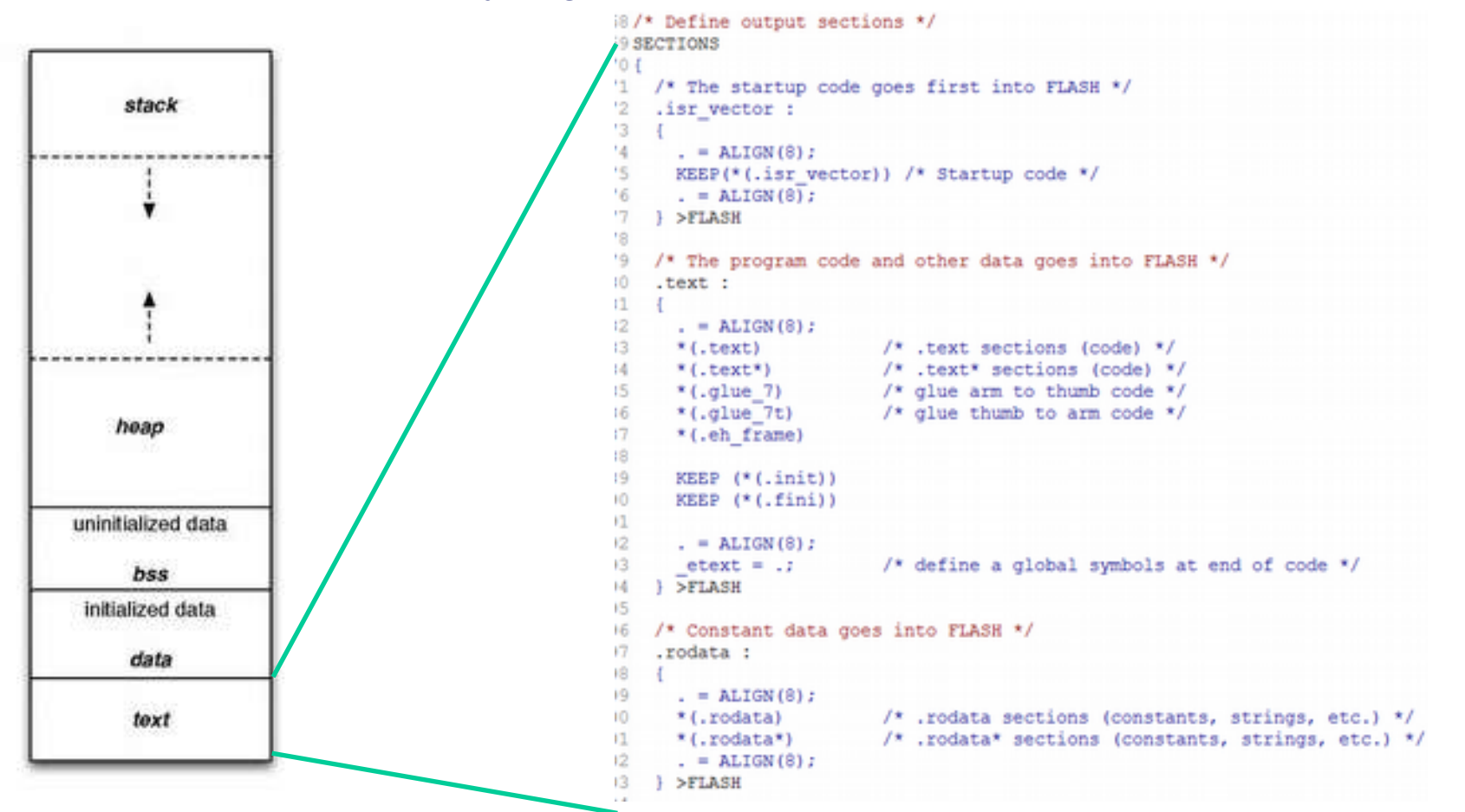

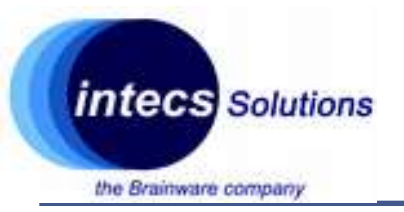

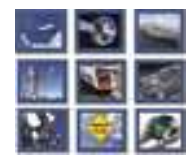

#### **Important files: the linker script**

• Quick recall on memory segments:

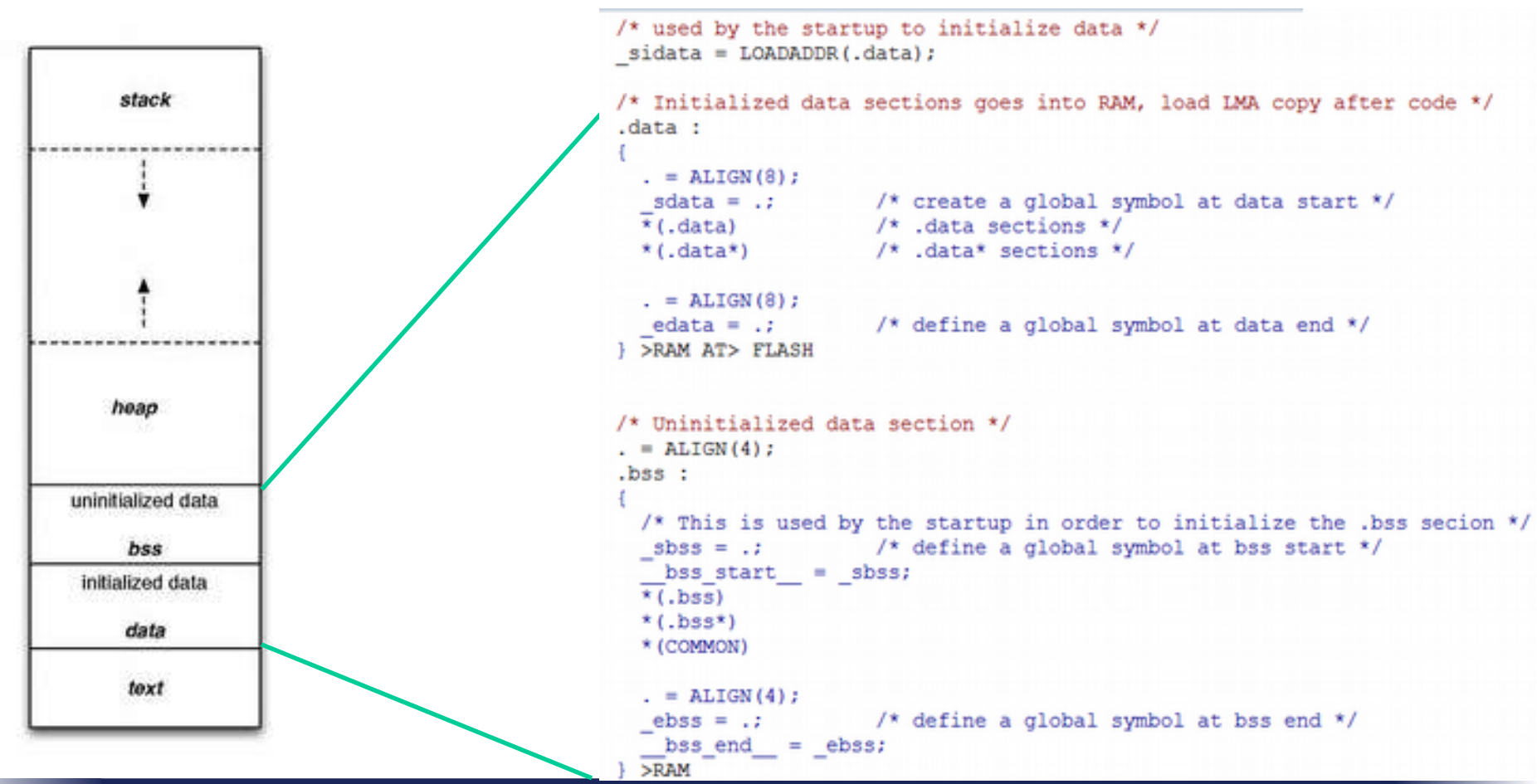

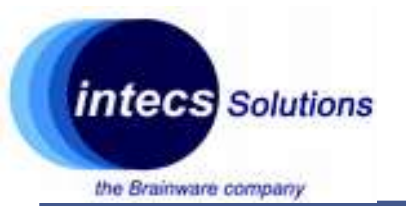

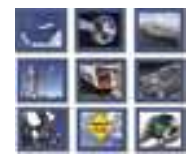

#### Important files: the linker script

• Quick recall on memory segments:

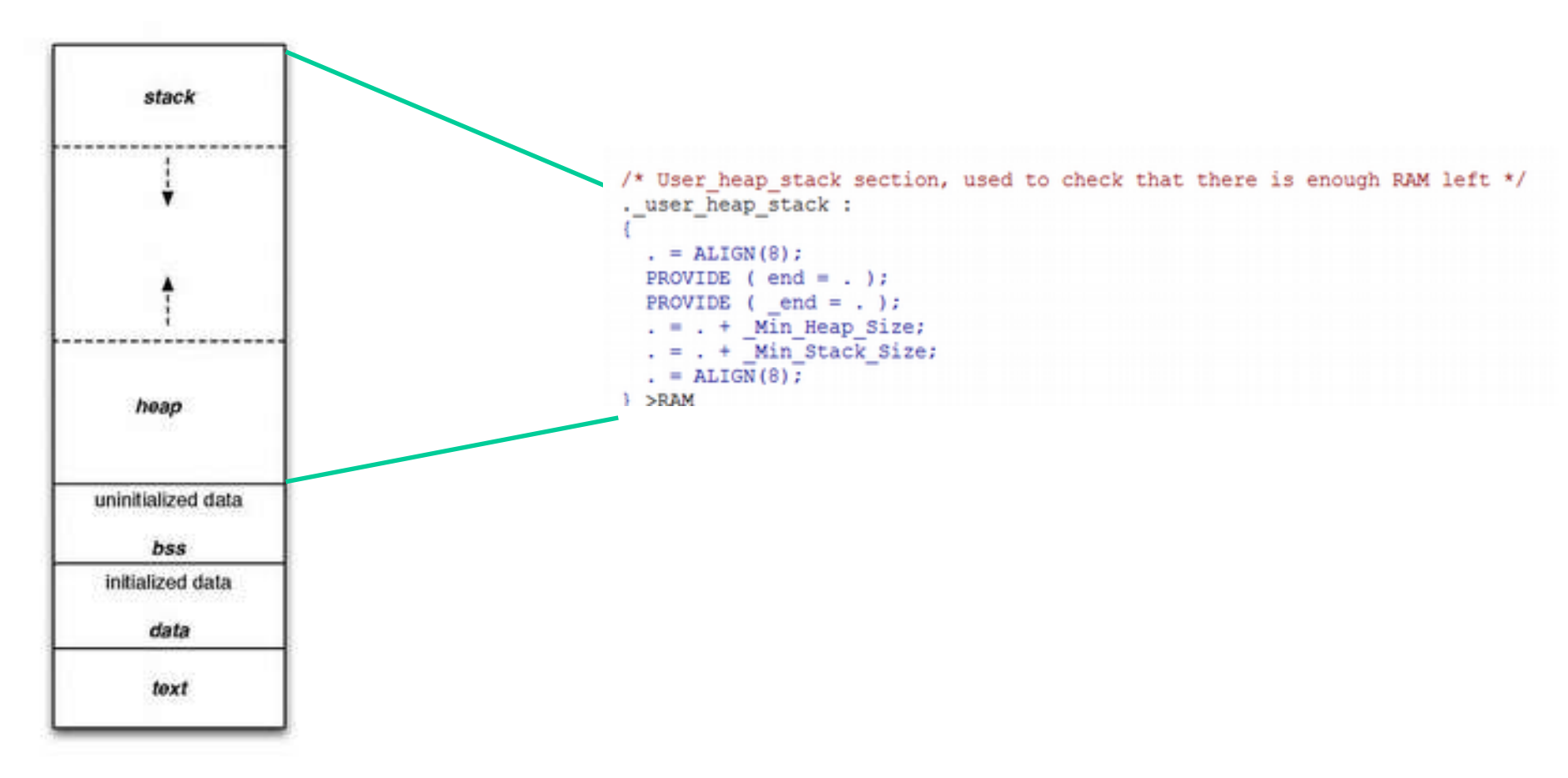

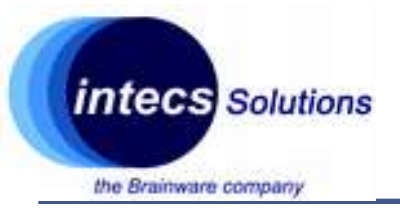

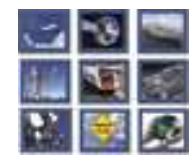

#### Important files: the startup file

- startup/startup\_stm32f401xe.s
- Written in assembly, it holds the reset handler (first code to be executed) and the vector table

```
76
77
      .section
                  .text.Reset Handler
              Reset Handler
78
      .weak
      .type Reset Handler, %function
79
80 Reset Handler:
    ldr sp, = estack /* Atollic update: set stack pointer */
81
82
83/* Copy the data segment initializers from flash to SRAM */
    movs r1, #0
84
   b LoopCopyDataInit
85
86
87 CopyDataInit:
    ldr r3, = sidata
88
   ldr r3, [r3, r1]
89
      str r3, [r0, r1]
90
            r1, r1, #4
91
      adds
92
93 LoopCopyDataInit:
94
      ldr r0, = sdata
95
      ldr r3, = edata
              r2, r0, r1
96
      adds
97
      cmp r2, r3
0.0
      has ConvDataInit
```

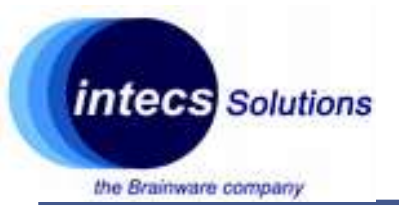

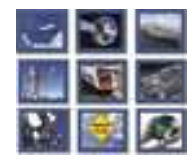

#### Important files: the system file

- Src/system\_stm32f4xx.c
- SystemInit function for clock and vector table initialization
- Other clock utilities...

| g main.c        | Is startup_stm32I4/bx                   | I stm32Hxx_hal.c   | Istm32Hox_hal_msp.c | G STM32L4/6RGTX_FLAS_ | Lsi system_stm32Hxx.c ≈ |
|-----------------|-----------------------------------------|--------------------|---------------------|-----------------------|-------------------------|
| 198 <b>0 vo</b> | id SystemInit(void)                     |                    |                     |                       |                         |
| 199 {           |                                         |                    |                     |                       |                         |
| 200 /           | /* FPU settings                         |                    |                     |                       | */                      |
| 201 4           | if (FPU_PRESENT                         | == 1) && (FPU      | _USED == 1)         |                       |                         |
| 202             | SCB->CPACR  = ((3                       | BUL << 10*2) (3U   | L << 11*2)); /* se  | t CP10 and CP11 Full  | Access */               |
| 203             | lendif                                  |                    |                     |                       |                         |
| 204 /           | /* Reset the RCC cl                     | lock configuration | on to the default r | eset state            | */                      |
| 205 /           | /* Set MSION bit */                     | /                  |                     |                       |                         |
| 206 1           | RCC->CR  = RCC_CR_M                     | (SION;             |                     |                       |                         |
| 207             |                                         |                    |                     |                       |                         |
| 208 /           | /* Reset CFGR regis                     | ster */            |                     |                       |                         |
| 209 1           | $RCC \rightarrow CFGR = 0x00000$        | ;0000              |                     |                       |                         |
| 210             |                                         |                    |                     |                       |                         |
| 211 /           | /* Reset HSEON, CSS                     | SON , HSION, and   | PLLON bits */       |                       |                         |
| 212 1           | RCC->CR 6= (uint32                      | t) 0xEAF6FFFF;     |                     |                       |                         |
| 213             |                                         |                    |                     |                       |                         |
| 214 /           | /* Reset PLLCFGR re                     | gister */          |                     |                       |                         |
| 215 1           | RCC->PLLCFGR = 0x00                     | 0001000;           |                     |                       |                         |
| 216             |                                         |                    |                     |                       |                         |
| 217             | /* Reset HSEBYP bit                     | : */               |                     |                       |                         |
| 218 1           | RCC->CR 6= (uint32                      | t) 0xFFFBFFFF;     |                     |                       |                         |
| 219             |                                         |                    |                     |                       |                         |
| 220             | /* Disable all inte                     | errupts */         |                     |                       |                         |
| 221 1           | $RCC \rightarrow CIER = 0 \times 00000$ | 0000;              |                     |                       |                         |
| 222             |                                         |                    |                     |                       |                         |
| 223             | /* Configure the Ve                     | ector Table loca   | tion add offset add | iress                 | */                      |
| 224 11          | fdef VECT TAB SRAM                      |                    |                     |                       |                         |
| 225 3           | SCB->VTOR = SRAM BA                     | SE   VECT TAB O    | FFSET; /* Vector Ta | ble Relocation in In  | ternal SRAM */          |
| 226 🚛           | lse                                     |                    |                     |                       |                         |
| 227             | SCB->VTOR = FLASH I                     | ASE   VECT TAB     | OFFSET: /* Vector T | able Relocation in I  | nternal FLASH */        |
| 228 #er         | ndif                                    |                    |                     |                       |                         |
| 229 }           |                                         |                    |                     |                       |                         |

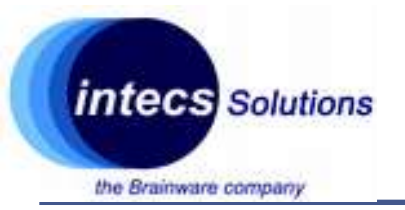

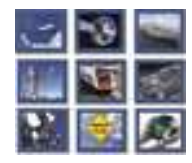

### Important files: peripherals initialization

- Src/tim.c
- Src/gpio.c
- MX\_[peripheral]\_init: high-level init
- HAL\_[peripheral]\_init: low-level init

#### **Important files: Hardware Abstraction Layer drivers**

• Drivers/STM32L4xx\_HAL\_Driver/stm32l4xx\_hal\_[peripheral].c

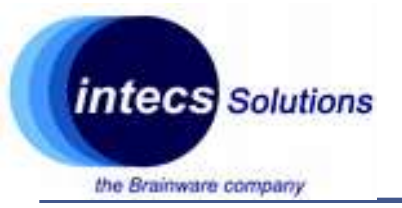

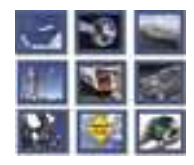

#### Important files: interrupt management

- Src/stm32f4xx\_it.c
- Glue code between HAL peripheral and your code:
  - Interrupt handlers in the vector table are not directly defined in the HAL layer.
  - User can define them in the stm32f4xx\_it.c file and call the HAL\_Handler in it.

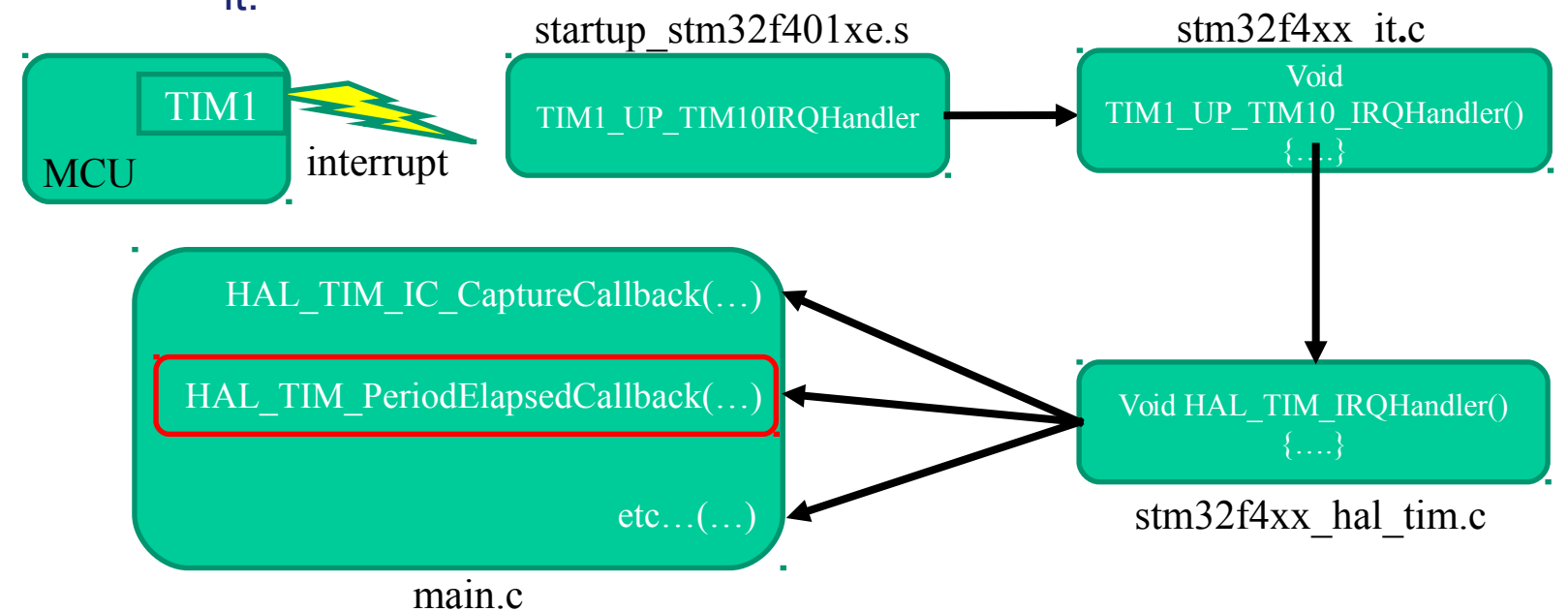

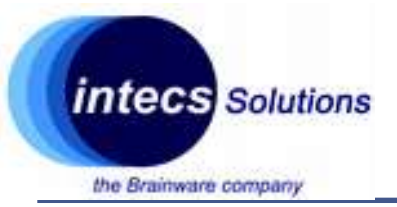

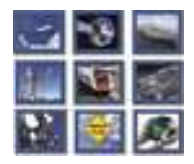

#### Launching and debugging

- Plug the Stm32F401 board
- Right click on the project and select "Debug as..." and select "Ac6 Stm32 C/C++ Application"
- This will trigger a recompilation (but it's already done)
- Then the board will be programmed and the mcu reset
- The program will halt by default at the beginning of the main function

| 0+0.012 N.H.0.014 N.N.010 P.0.10 P.0.                                                                                                    | Sec. 20 (1997) 1997 1997                                                                                        | 0.00                   |                                                                                                    |                                                              |                                                                                                    | GARAGES B BOCH S Debug                    |
|----------------------------------------------------------------------------------------------------|----------------------------------------------------------------------------------------------------|------------------------|----------------------------------------------------------------------------------------------------|--------------------------------------------------------------|----------------------------------------------------------------------------------------------------|-------------------------------------------|
| b Detrop 11  • Consequences (Sold SPACE Descripting) d - demonstrated, est value fringerood d - Consequences (Ad SPACE Descripting) • Consequences (Ad SPACE Descripting) • Consequences (Ad SPACE Descripting) • Consequences (Ad SPACE Descripting) • Consequences (Ad SPACE Descripting) • Consequences (Ad SPACE Descripting)  • Consequences (Ad SPACE Descripting)  • Consequences (Ad SPACE Descripting)  • Consequences (Ad SPACE Descripting) • Consequences (Ad SPACE Descripting)  • Consequences (Ad SPACE Descripting) • Consequences (Ad SPACE Descripting) • Conseque                                                                                               | $ \pi_{ij}  =  \Psi_{ij}  = 0$<br>water the Property MyBerger (Dev.)<br>water the Property MyBerg (Dev.) (Dev.) | Vanis No               | exeptions 12 in a                                                                                                    | e lengorary                                                  | O fagunes Tá Spain Mitholais                                                                                                    | x <b>% 2</b> 0 <b>x   x = 6</b> 0         |
| 4                                                                                                    | 3                                                                                                    |                        |                                                                                                    |                                                              |                                                                                                    |                                           |
| 2 Panel II 3 monta_productions<br>21 /* Unit Color Ray 0 */<br>22<br>23 milest main/rotal<br>24 [<br>25 /* Unit Color Ray 0 */<br>25 /* Unit Color Ray 1 */<br>26 /* Unit Color Ray 1 */<br>27 /* Unit Color Ray 1 */<br>28 /* Ray 1 de la peripherala, faitision<br>29 /* Unit Color Ray 1 */<br>21 /* Color Laws 1 de la peripherala, faitision<br>21 /* Color Laws 1 de la peripherala, faitision<br>23 /* Color Laws 1 de la peripherala, faitision<br>24 /* Color Laws 1 de la peripherala, faitision<br>24 /* Color Laws 1 de la peripherala, faitision<br>29 /* Color Laws 1 de la peripherala, faitision<br>20 /* Color Laws 1 de la peripherala, faitision<br>21 /* Color Laws 1 de la peripherala, faitision<br>24 /* Color Laws 1 de la peripherala, faitision<br>25 /* Color Laws 1 de la peripherala, faitision<br>26 /* Color Laws 1 de la peripherala, faitision<br>27 /* Color Laws 1 de la peripherala, faitision<br>28 /* Color Laws 1 de la peripherala, faitision<br>29 /* Color Laws 1 de la peripherala, faitision<br>20 /* Color Laws 1 de la peripherala, faitision<br>29 /* Color Laws 1 de la peripherala, faitision<br>20 /* Color Laws 1 de la peripherala, faitision<br>20 /* Color Laws 1 de la peripherala, faitision<br>29 /* Color Laws 1 de la peripherala, faitision<br>20 /* Color Laws 1 de la peripherala, faitision<br>20 /* Color La | o the Fisch interface and the                                                                                   | tentisk.               | Convertience     Convertience     C | Bill<br>Bill<br>Bill<br>Bill<br>Bill<br>Bill<br>Bill<br>Bill | D Manony Report<br>Desconting (MAL) Dealth<br>Desconting (MAL) Dealth<br>Desconting (MAL) Dealth<br>Desconting (MAL) Dealth<br>Desconting (MAL)<br>Desconting (MAL)<br>Des | (040*0000040* 0)(0 0 0)(0 0)              |
| ©Consule II divis 2 relations O lancation B throady<br>Secularized Phili Designed (American relations<br>Marching) the current language does not match t<br>Sequency breakpoint 1, main 0 at ,/Bro/main<br>The breakpoint matter 2.                                                                                                    | ipepinton,452,7479044,and2,and2,<br>Nis fram.<br>.ci73                                                          | dit, fek (pingring fin | ef.nc, energino                                                                                                    | 0.411.004                                                    | and2_1128.2014TO454T7Aoo64complection                                                                                                    | K & B B D D D D D D D D D D D D D D D D D |

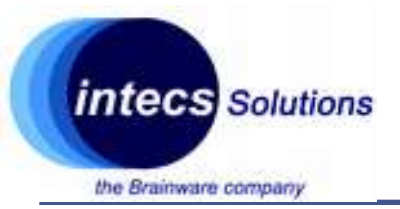

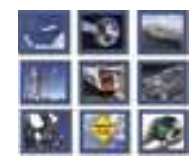

#### **Useful views during a breakpoint**

•Variables: shows (some?) global and automatic variables with their values

| •                                |                                             |       | in a creat stored          |
|----------------------------------|---------------------------------------------|-------|----------------------------|
| 🕬 Variables 🕄 💁 Breakpoints 🖽 Re | gisters 🔳 I/O Registers 👼 Signals 🛋 Modules |       | 셀 ≪ 등   위 복 %   13 번 ▼ □ □ |
| Name                             | Туре                                        | Value |                            |
| 60- tmpreg                       | volatile uint32_t                           | 0     |                            |
|                                  |                                             |       |                            |
|                                  |                                             |       |                            |
|                                  |                                             |       |                            |
|                                  |                                             |       |                            |
|                                  |                                             |       |                            |
|                                  |                                             |       | ~                          |
|                                  |                                             |       |                            |
| 1                                |                                             |       | ~                          |
| ·                                |                                             |       | /                          |

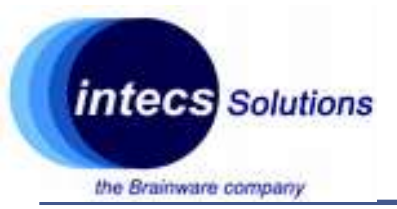

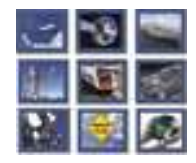

#### Useful views during a breakpoint

•Registers: shows the values of all the MCU registers

| $\Leftrightarrow \bullet \bullet \bullet$         |                            | Quick Access 🔡 🗟 C/C++ 🎄 Debug         |   |
|---------------------------------------------------|----------------------------|----------------------------------------|---|
| 🕬 Variables 💁 Breakpoints 🕮 Registers 😂 📾 I/O Reg | isters 🛼 Signals 🛋 Modules | 2 4 B B V P B                          |   |
| Name                                              | Value                      | Description                            | • |
| ✓ ₩ General Registers                             |                            | General Purpose and FPU Register Group |   |
| 1111 r0                                           | 0x0 (Hex)                  |                                        |   |
| 200 r1                                            | 0x0 (Hex)                  |                                        |   |
| 1111 r2                                           | 0x0 (Hex)                  |                                        |   |
| IIII r3                                           | 0xe000ed14 (Hex)           |                                        |   |
| 3212 r4                                           | 0                          | ·                                      | 1 |
| <                                                 |                            | >                                      |   |
|                                                   |                            | · · · · · · · · · · · · · · · · · · ·  |   |
|                                                   |                            | · · · · · · · · · · · · · · · · · · ·  | 1 |
| <                                                 |                            | >                                      |   |

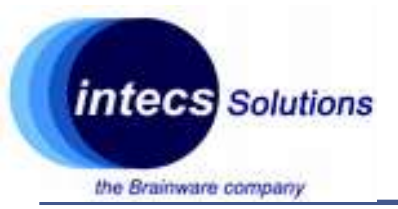

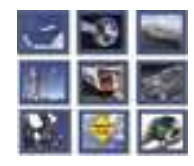

#### **Useful views during a breakpoint**

•I/O Registers: detailed view of all peripheral registers with their offsets and values

| Quick Access     B     B     C/C++     ☆ Debug                                  |           |              |           |        |          | Debug                              |       |
|---------------------------------------------------------------------------------|-----------|--------------|-----------|--------|----------|------------------------------------|-------|
| 🕬 Variables 💁 Breakpoints 💷 Registers 🖾 I/O Registers 🕮 🐱 Signals 🛋 Modules 💭 🗖 |           |              |           |        |          |                                    |       |
| ① Double-click on register to fetch                                             | value     |              |           |        |          |                                    | ÷     |
| Register                                                                        | Hex value | Binary value | Reset val | Access | Address  | Description                        | ^     |
| ✓ ₩ RCC                                                                         |           |              |           |        | 0x400210 | Reset and clock control            |       |
| > IIII CR                                                                       |           |              | 0x000000  |        | 0x400210 | Clock control register             |       |
| > 調評 ICSCR                                                                      |           |              | 0x100000  |        | 0x400210 | Internal clock sources calibration | regi: |
| > ## CFGR                                                                       |           |              | 0x000000  |        | 0x400210 | Clock configuration register       |       |
| > ## PLLCFGR                                                                    |           |              | 0x000010  | READ-W | 0x400210 | PLL configuration register         |       |
| > 期 PLLSAI1CFGR                                                                 |           |              | 0x000010  | READ-W | 0x400210 | PLLSAI1 configuration register     |       |
| > 調練 PLLSAI2CFGR                                                                |           |              | 0x000010  | READ-W | 0x400210 | PLLSAI2 configuration register     |       |
| > ## CIER                                                                       |           |              | 0x000000  | READ-W | 0x400210 | Clock interrupt enable register    |       |
| <                                                                               |           |              |           |        |          |                                    | >     |

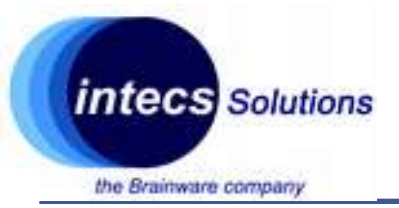

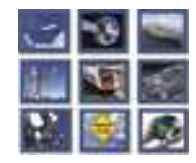

#### **Useful views during a breakpoint**

•Disassembly: disassembled code on the go (not always reliable)

| 🗄 Outline 🔤 D | isassembly 🕸 | Memory Browser                                                                                    | Enter location here | V 🕄 🖞 😫 🖳 📑 🖻 | ~ |
|---------------|--------------|---------------------------------------------------------------------------------------------------|---------------------|---------------|---|
| 08001691:     | b.n          | 0x8001690 <main+18></main+18>                                                                     |                     |               | ^ |
|               | Error_Han    | iler:                                                                                             |                     |               |   |
| 08001693:     | b.n          | 0x8001692 <error_handler></error_handler>                                                         |                     |               |   |
|               | HAL_MspIn    | Lt:                                                                                               |                     |               |   |
| • 08001694:   | ldr          | r3, [pc, #132] ; (0x800171c <hal_msp)< td=""><td>Init+136&gt;)</td><td></td><td></td></hal_msp)<> | Init+136>)          |               |   |
| 08001696:     | push         | {r0, r1, r2, lr}                                                                                  |                     |               |   |
| 08001698:     | ldr          | r2, [r3, #96] ; 0x60                                                                              |                     |               |   |
| 0800169a:     | orr.w        | r2, r2, #1                                                                                        |                     |               |   |
| 0800169e:     | str          | r2, [r3, #96] ; 0x60                                                                              |                     |               |   |
| 080016a0:     | ldr          | r2, [r3, #96] ; 0x60                                                                              |                     |               |   |
| 080016a2:     | and.w        | r2, r2, #1                                                                                        |                     |               |   |
| 080016a6:     | str          | r2, [sp, #0]                                                                                      |                     |               |   |
| 080016a8:     | ldr          | r2, [sp, #0]                                                                                      |                     |               |   |
| 080016aa:     | ldr          | r2, [r3, #88] ; 0x58                                                                              |                     |               |   |
| 080016ac:     | orr.w        | r2, r2, #268435456 ; 0x10000000                                                                   |                     |               | ~ |
|               | <            |                                                                                                   |                     |               | > |

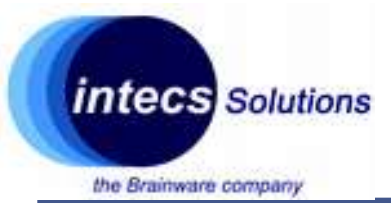

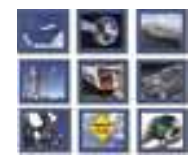

#### Useful views during a breakpoint

•Memory Browser: allows to browse over the entire linear memory of the MCU

| 0x20000000                                                             |                                                                        | ~          | Go New Tab |
|------------------------------------------------------------------------|------------------------------------------------------------------------|------------|------------|
| )x20000000 <tr< th=""><th>aditional&gt; 🛙</th><th></th><th></th></tr<> | aditional> 🛙                                                           |            |            |
| 0x20000000                                                             | 003D0900 0000000 0000000 0000000 0000000 00000                         | =          |            |
| x20000018                                                              | <b>00000000</b> 0000000 <b>0000000</b> 0000000 <b>0000000</b> 00000000 |            |            |
| x20000030                                                              | <b>00000000</b> 0000000 <b>0000000</b> 0000000 <b>0000000</b> 00000000 |            |            |
| x20000048                                                              | <b>00000000</b> 0000000 <b>0000000</b> 0000000 <b>0000000</b> 00000000 |            |            |
| x20000060                                                              | 40022014 40022010 ED52BE00 200018B4 20018B4 20018000                   | @@. *Ri' ' |            |
| x20000078                                                              | 080001E5 08000235 08000235 08000235 08000235 08000235                  | å5555      |            |
| x20000090                                                              | 00000000 0000000 0000000 0000000 08000235 08000235                     |            |            |
| x200000A8                                                              | 00000000 08000235 08001721 08000235 08000235 08000235                  | 5555       |            |
| x200000c0                                                              | 08000235 08000235 08000235 08000235 08000235 08000235                  | 55555      |            |
| x200000D8                                                              | 08000235 08000235 08000235 08000235 08000235 08000235                  | 55555      |            |
| x200000F0                                                              | 08000235 08000235 08000235 08000235 08000235 08000235                  | 55555      |            |

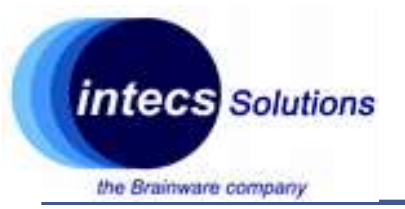

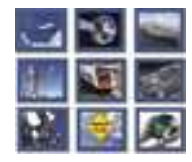

#### Hands-on: Le'ts put a breakpoint on the Reset Handler...

•The first steps of the cortex-m during power on are:

- Load address 0x0 (address of the stack pointer) in the stack pointer register (MSP)
- Load address 0x4 (address of the reset handler) in the program counter (PC)

#### •After re-running "debug as":

• Follow the boot sequence up to the main

Intecs Solutions 2017–Roma-Genova-Milano-Napoli-Pisa-Torino

# Hands on: let's switch on the led (LD2)

•Just one line of code in the main.c...

User LD2: the green LED is a user LED connected to Arduino signal D13 corresponding to STM32 I/O PA5 (pin 21) or PB13 (pin 34) depending on the STM32 target. Refer to Table 11 to Table 23 when:

the I/O is HIGH value, the LED is on

/\* Configure the system clock \*/

the I/O is LOW, the LED is off

LD3 PWR: the red LED indicates that the STM32 part is powered and +5V power is available.

```
SystemClock_Config();
/* Initialize all configured peripherals */
MX_GPIO_Init();
MX_LPTIM1_Init();
/* USER CODE BEGIN 2 */
HAL_GPIO_WritePin(GPIOA,GPIO_PIN_5,GPIO_PIN_SET);
/* USER CODE_END 2 */
```

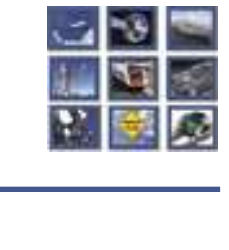

57

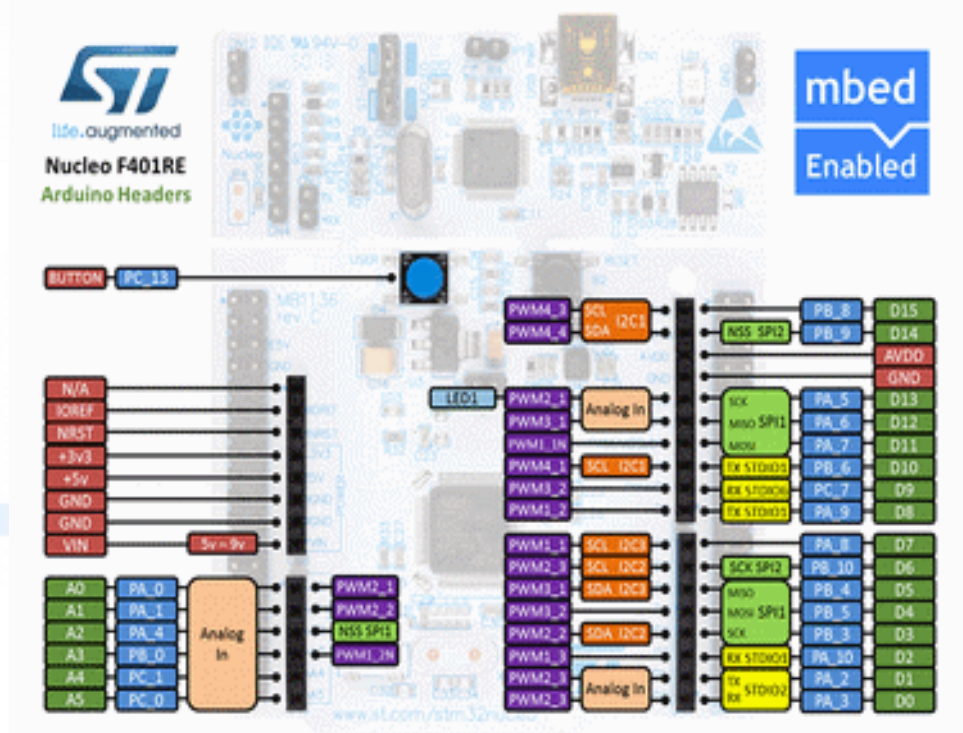

intecs Solutions

## System Workbench 4

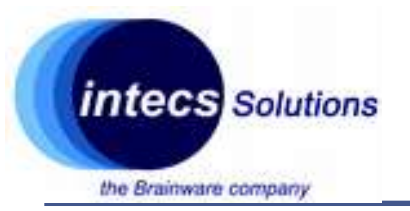

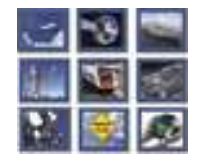

#### Hands on: let's switch on the led (LD2)

•Let's have a closer look to what it is happening through the debugger...

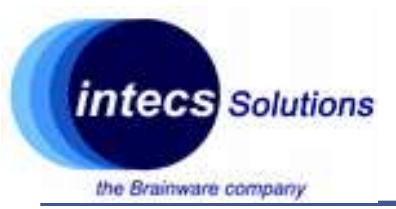

⊖/\*\*

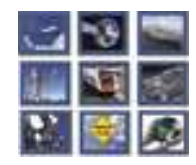

#### Hands on: let's toggle the led (LD2) each 500ms

•Using the HAL library and systick timer:

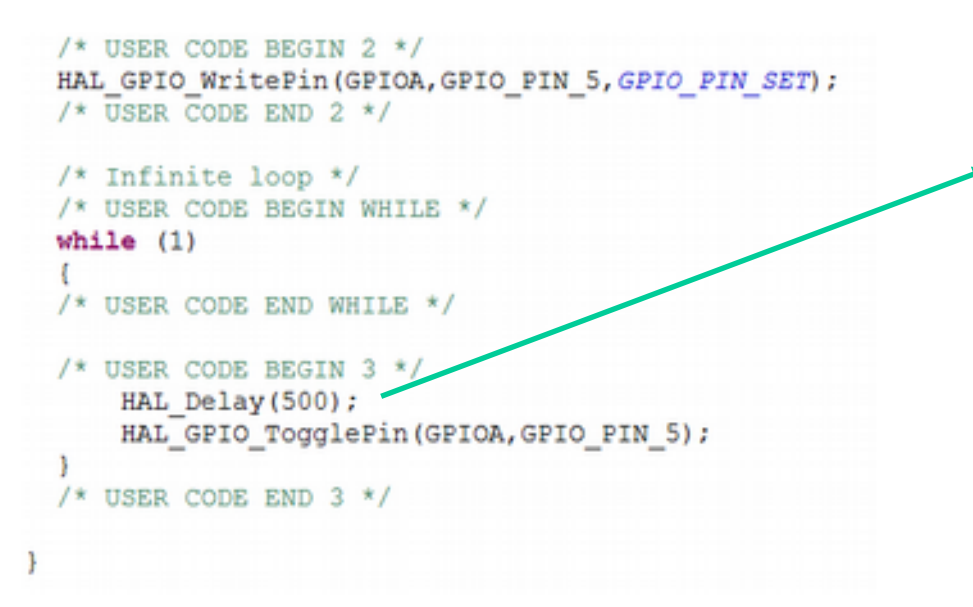

@brief This function handles System tick timer. void SysTick Handler(void) /\* USER CODE BEGIN SysTick IRQn 0 \*/ /\* USER CODE END SysTick\_IRQn 0 \*/ HAL IncTick(); HAL SYSTICK IRQHandler(); /\* USER CODE BEGIN SysTick IRQn 1 \*/ /\* USER CODE END SysTick IRQn 1 \*/

#### stm32l4xx\_it.c

Polls <u>uwTick</u> which increases by one at each systick interrupt (check with the debugger)

main.c

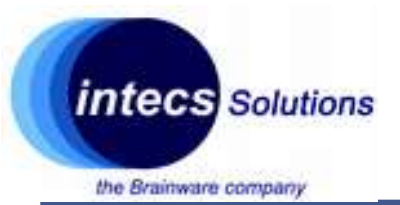

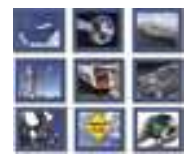

#### SW4 – CubeMX integration

Intecs Solutions 2018 – Roma-Genova-Milano-Napoli-Pisa-Torino

60

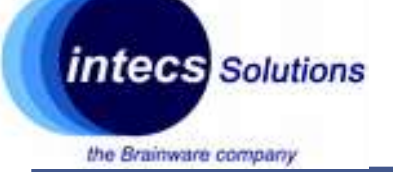

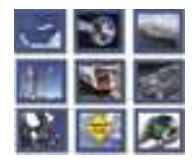

### Create a plain project

- Step 1:
  - Launch SW4STM32
  - In "File" menu click on "new"
  - Select "C project"
  - Enter the project name
  - Make sure you select "Empty Project" with "AC6" toolchain
  - Click on "Next"

| •                                                                                                    | C Project - + ×                                                                               |
|----------------------------------------------------------------------------------------------------|-----------------------------------------------------------------------------------------------|
| C Project<br>Create C project of selected type                                                                                                    |                                                                                               |
| Project name: PervasiveClass                                                                                                    | pace/PervasiveClass Browse                                                                    |
| Project type:                                                                                                    | Toolchains:                                                                                   |
| <ul> <li>CNU Autotools</li> <li>Executable</li> <li>Empty Project</li> <li>Ac6 STM32 MCU Project</li> <li>Hello World ANSI C Project</li> <li>Chared Library</li> <li>Static Library</li> <li>Makefile project</li> </ul> | Ac6 STM32 MCU GCC<br>Cross GCC<br>Linux GCC                                                   |
| Show project types and toolchai                                                                                                    | ins only if they are supported on the platform           Next >         Cancel         Finish |

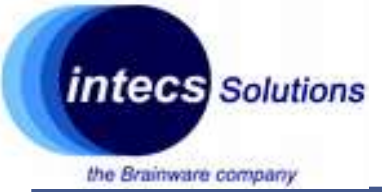

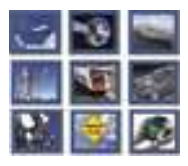

### **Create a plain project**

- Step 2:
  - Select "Debug" and "Release"
  - Click on "Next"
  - Select STM32F4 as "Series"
  - Select Nucleo-F401RE as "Board"
  - Click on "Next"

| eet ertri                 | er the n            | ncu or the board ta           | arget and configurations |   |
|---------------------------|---------------------|-------------------------------|--------------------------|---|
| cu Boa                    | rd                  |                               |                          |   |
| Shov Shov                 | v ST Dis<br>v ST NU | covery boards<br>ICLEO boards | Show ST EVAL boards      |   |
| Series :                  | STM32               | 2F4                           |                          | ~ |
| Board :                   | NUCL                | EO-F401RE                     |                          | ~ |
| Cre                       | ate a ne            | w custom board                | Kemove this custom board | 1 |
| Mcu                       |                     | STM32F401RETx                 |                          |   |
| Cara                      |                     | LOEP64                        |                          |   |
| Core<br>Package           |                     | Size 0v19000 (@)              | 0x20000000)              |   |
| Core<br>Package<br>Memory | 'RAM'               | 2176 OX 10000 (GA             |                          |   |
| Core                      |                     | LQFP64                        | 0x20000000)              |   |

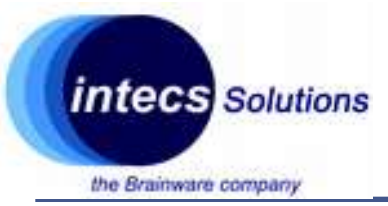

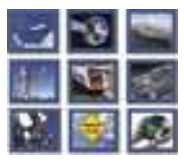

#### **Create a plain project**

- Step 3:
  - Select "Hardware Abstraction Layer" and keep the rest unchanged
  - Download the framework if you do not have it
  - Click on "Finish"

| O No firmware                                       |                             |
|-----------------------------------------------------|-----------------------------|
|                                                     | Don't generate startup file |
| Standard Peripheral Library (StdPeriph)             |                             |
| Hardware Abstraction Layer (Cube HAL)               |                             |
| Firmware <u>STM32Cube_FW_F4_V1.18.0</u> has bee     | m found.                    |
| Download target firm                                | ware                        |
| See 'Firmware Installation' for settings related to | firmware installation       |
| Extract all firmware in separate folder ()          |                             |
| Add low level drivers in the project                |                             |
| As sources in the application project ①             |                             |
| O As static external libraries                      |                             |
| Additional drivers                                  |                             |
| STM32_USB_Host_Library                              |                             |
| STemWin                                             |                             |
| STM32_Audio                                         |                             |
| STM32_USB_Device_Library                            |                             |
| Additional utilities and third-party utilities:     |                             |
| LibJPEG                                             |                             |
| FreeRTOS                                            |                             |
| LwP                                                 |                             |
| FatFs                                               |                             |

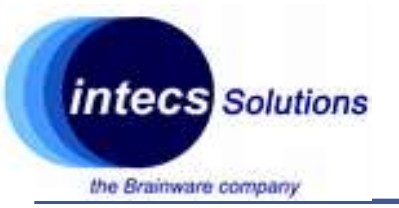

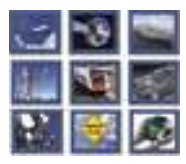

### **Create a plain project**

- Pros:
  - All HAL drivers available
  - Board Support Packages (BSP) drivers for external peripherals (button,led on nucleo-64)
- Cons:
  - Missing peripheral and HAL setup
  - Compiles all the files (even HAL drivers that are not used)

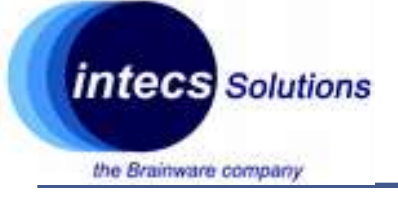

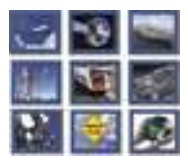

### Merging with CubeMX

- Step 1:
  - Create a plain project in SW4
  - Create a project in CubeMX with Clock and peripheral initialized
  - Copy the peripheral configuration files (e.g. gpio.c) from src in CubeMX to src in SW4
  - Do the same with header files (e.g. gpio.h) in the inc folder

| <ul> <li>         Includes     </li> </ul>                                                                                                    |  |
|----------------------------------------------------------------------------------------------------|--|
| HAL_Driver                                                                                                    |  |
| Utilities                                                                                                    |  |
| - 😅 inc                                                                                                    |  |
| 🕨 🖻 gpio.h                                                                                                    |  |
| 🗈 lptim.h                                                                                                    |  |
| Image: Image: |  |
| * 😂 src                                                                                                    |  |
| 🗈 gpio.c                                                                                                    |  |
| lptim.c                                                                                                    |  |
| <ul> <li>Imain.c</li> </ul>                                                                                                    |  |
| Istm32l4xx_it.c                                                                                                    |  |
| <ul> <li>Isyscalls.c</li> </ul>                                                                                                    |  |
| • system_stm32l4xx.c                                                                                                    |  |
| Startup                                                                                                    |  |
| CMSIS                                                                                                    |  |
| 🗟 LinkerScript.ld                                                                                                    |  |
| NUCLEO-L476RG.xml                                                                                                    |  |

PervasiveClass

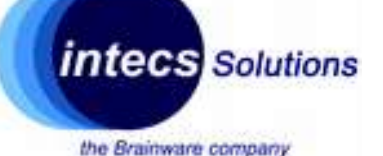

### Merging with CubeMX

- Step 2:
  - Copy the main.h header file from inc folder of CubeMX to inc folder of SW4
  - Replace the stm32f4xx\_it.c (and .h) file in SW4 with the one in CubeMX
  - Copy the stm32f4xx\_hal\_msp.c file from CubeMX to SW4
  - Remove the stm32f4xx\_hal\_msp\_template.c file from HAL\_Driver/Src (or rightclick on it and select Resoure Configurations->exclude from build and select Debug and Release)

| <ul> <li>PervasiveClass</li> </ul>          |          |                        |                              |
|---------------------------------------------|----------|------------------------|------------------------------|
| <ul> <li> <i>S</i> includes     </li> </ul> |          |                        |                              |
| • A HAL Driver                              |          |                        |                              |
| • 68 LBilities                              |          |                        |                              |
| T (Bloc                                     |          |                        |                              |
| L P opio b                                  |          |                        |                              |
| - In gproun                                 |          |                        |                              |
| · ja ipum.n                                 |          |                        |                              |
| E main.h                                    |          |                        |                              |
| <ul> <li>stm32l4xx_it.h</li> </ul>          |          |                        |                              |
| - 😁 src                                     |          |                        |                              |
| <ul> <li>gpio.c</li> </ul>                  |          |                        |                              |
| <ul> <li>Iptim.c</li> </ul>                 |          |                        |                              |
| <ul> <li>Imain.c</li> </ul>                 |          |                        |                              |
| stm32l4xx hal msp.c                         |          |                        |                              |
| stm32l4xx, it.c                             |          |                        |                              |
| <ul> <li>Respective</li> </ul>              |          |                        |                              |
| t Deustern stm32lday c                      |          |                        |                              |
| System_sunsziekke                           |          |                        |                              |
| · 🛃 scartup                                 |          |                        |                              |
| <ul> <li>CMSIS</li> </ul>                   |          |                        |                              |
| LinkerScript.ld                             |          |                        |                              |
| NUCLEO-L476RG.xml                           |          |                        |                              |
|                                             |          |                        |                              |
| Stm32i4xx_hal_dfsdn Bessme                  |          | 12                     |                              |
| Stm32l4xx_hal_dma.c                         |          |                        | •                            |
| a stm32Hxx_hal_dma2 to import               |          |                        | ilobal MSP.                  |
| 2 stm3dbox hal firely to opport.            |          |                        |                              |
| Refresh                                     |          | 15                     |                              |
| a stm32Hxx hal flash                        |          |                        | MspInit 0 */                 |
| Stm30iexx hal gpio.e Make Targets           |          |                        |                              |
| Stm32Hox_hal_hash_                          | ions     |                        | Exclude mon build            |
| Stm32l4xx_hal_hash.c Build Selected File(s) | )        |                        | NABLE ( ) ;                  |
| Stm32Haxx_hal_hcd.c Clean Selected Pile(s   | )        |                        | developing and               |
| Stm32Hxx_hal_i2c_er Profiling Tools         |          |                        | Soundhuidtause Lutions       |
| Stm32Axx_hal_i2c.c Stmac/C++ Code Anal      | lysis    |                        | 1 init"/                     |
| 2 stm3294xx_hal_irda.c Team                 |          |                        | y RenoryRanagement_IR        |
| G startifier hal lot c Basica with          |          |                        | sterrupt configuration       |
| D checkflider had lotin                     |          |                        | interrupt configuration      |
| Properties                                  |          | Alt+Enter              | yluxapeFault_IRDn, 0,        |
| a startility hil and c                      | 68       | /* SWCall IROn int     | errupt configuration "       |
| O startility hal nor c                      |          | WUMIC SECURITY         | Chromenic turns, 4, 411      |
| D startitizz hal onamo es c                 |          |                        |                              |
| Statility hal one of                        | di Prob  | iems 🖅 Tasks 💟 Con     | sole # Properties            |
| stm32i4xx hel opemp.c                       | - termin | stade Banahas all face | CTURNS Disk services I serve |

66

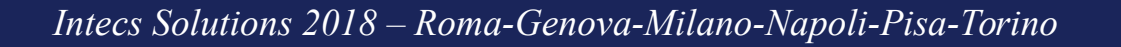

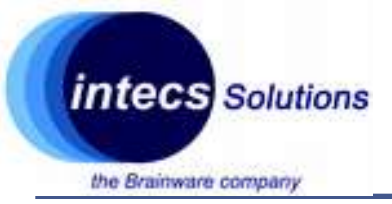

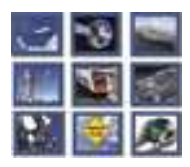

### Merging with CubeMX

- Step 3:
  - Edit main.c of SW4 by including the imported header files (main.h, gpio.h etc...)
  - If a peripheral configuration file has a handle variable (e.g. TIM1\_HandleTypeDef), declare it as extern in the main file

| 🔎 m  | ain.c 🖻 usart.c 🖻 main.c 🖻 stm32l4xx_hal_msp.c |
|------|------------------------------------------------|
| 38   | *@file main.c                                  |
| 10   | <pre>#include "main.h"</pre>                   |
| 11   | #include "lptim.h"                             |
| 12   | <pre>#include "gpio.h"</pre>                   |
| 13   |                                                |
| 14   | <pre>#include "stm32l4xx.h"</pre>              |
| 15   | <pre>#include "stm32l4xx_nucleo.h"</pre>       |
| 16   |                                                |
| \$17 | extern LPTIM_HandleTypeDef hlptim1;            |
| 18   |                                                |
| 19   | 1.1.1.1.1.1.1                                  |
| 200  | int main(void)                                 |
| 21   | 1                                              |
| 22   | for to be                                      |
| 23   | TOF(;;);                                       |
| 24   | }                                              |

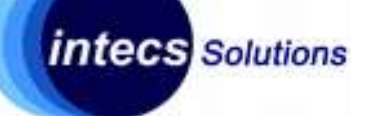

the Brainware company

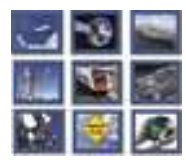

### Merging with CubeMX

- Step 4:
  - Copy the SystemClock\_Config and the ErrorHandler functions from the main.c of CubeMX to the main.c of SW4
  - Forward declare the copied functions
  - Copy the inner code of the main function from CubeMX to SW4

```
main.c 🛱 💽 main.c
18
   void SystemClock Config(void);
19
    void _Error_Handler(char * file, int line);
20
21
220 int main(void)
23 {
24
          /* MCU Configuration------
25
          /* Reset of all peripherals, Initializes the Flash in
26
27
          HAL Init();
28
          /* Configure the system clock */
29
          SystemClock Config();
30
31
32
         /* Initialize all configured peripherals */
33
          MX GPIO Init();
34
          MX LPTIM1 Init();
35
36
          /* USER CODE BEGIN 2 */
37
          HAL GPIO WritePin(GPIOA, GPIO PIN 5, GPIO PIN SET);
38
          /* USER CODE END 2 */
39
40
          /* Infinite loop */
41
          /* USER CODE BEGIN WHILE */
42
          while (1)
43
          /* USER CODE END WHILE */
44
45
              HAL Delay(500);
46
              HAL GPIO TogglePin(GPIOA,GPIO PIN 5);
47
          /* USER CODE BEGIN 3 */
```

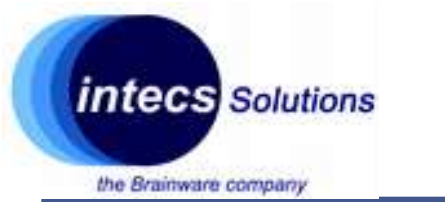

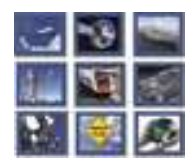

### Using the BSP:

- Check the file "stm32f4xx\_nucleo.c" in Utilities/STM32F4XX\_Nucleo
- Modify the main as follows and run the code (right click->run as->Ac6):

```
/* Initialize all configured peripherals */
MX GPIO Init();
MX USART2 UART Init();
MX TIM1 Init();
/* USER CODE BEGIN 2 */
//HAL_GPIO_WritePin(GPIOA,GPIO_PIN_5,GPIO_PIN_SET);
BSP_PB_Init(BUTTON_USER, BUTTON_MODE_GPIO);
BSP_LED Init(LED2);
/* USER CODE END 2 */
/* Infinite loop */
/* USER CODE BEGIN WHILE */
while (1)
    if(BSP_PB_GetState(BUTTON_USER) == 1){
        BSP_LED_On(LED2);
    }
    else{
        BSP_LED_Off(LED2);
    //HAL Delay(500);
    //HAL_GPI0_TogglePin(GPI0A,GPI0_PIN_5);
/* USER CODE END WHILE */
```

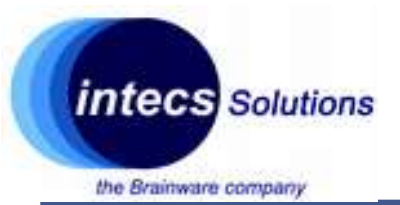

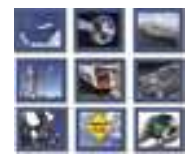

### **Using the Sensor Expansion Board**

Intecs Solutions 2018 – Roma-Genova-Milano-Napoli-Pisa-Torino

70

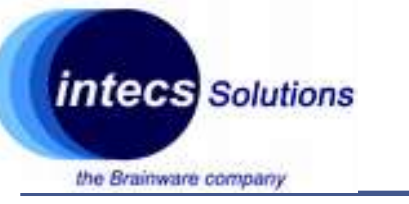

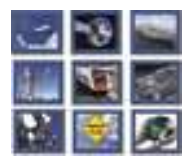

### Importing an existing SW4 project

- Step 1:
  - In SW4 click on File->import-> existing projects into workspace
  - Click "Next"
  - Browse to the MEMS1\_V4.3.0 folder and select Projects->Multi->Examples->IKS01A2 >DataLogTerminal->SW4STM32 >STM32F401RE-Nucleo
  - Click "OK"
  - Keep everything unchanged
  - Click "Finish"

| •                                          | Import                                                                                                    |   | - + ×        |
|--------------------------------------------|----------------------------------------------------------------------------------------------------|---|--------------|
| Import Projects                            |                                                                                                    |   | 12           |
| Select a directory to searc                | h for existing Eclipse projects.                                                                                |   |              |
| Calact co at disactors                     | An and the second second second second second second second second second second second second second second se | _ |              |
| Select roog directory:                     | /nome/pervasive/Downloads/STM32Cul                                                                              | - | B[owse       |
| <ul> <li>Select archive file:</li> </ul>   |                                                                                                    | * | Browse       |
| Projects:                                  |                                                                                                    |   |              |
| STM32L4xx-Nucleo-                          | DataLogTerminal (/home/pervasive/Download                                                                       |   | Select All   |
|                                            |                                                                                                    |   | Deselect All |
|                                            |                                                                                                    |   | Refresh      |
|                                            |                                                                                                    |   |              |
|                                            |                                                                                                    |   |              |
|                                            |                                                                                                    |   |              |
| Options                                    |                                                                                                    |   |              |
| Search for nested pro                      | jects                                                                                                    |   |              |
| □ <u>C</u> opy projects into wo            | rkspace                                                                                                    |   |              |
| <ul> <li>Hide projects that alr</li> </ul> | eady exist in the workspace                                                                                     |   |              |
| Working sets                               |                                                                                                    |   |              |
| Add project to work                        | ng sets                                                                                                    |   |              |
| Working sets:                              |                                                                                                    | 1 | Sglect       |
|                                            |                                                                                                    |   |              |
|                                            |                                                                                                    |   |              |
|                                            |                                                                                                    |   |              |
| 0                                          | <back next=""> Cancel</back>                                                                                    |   | Finish       |

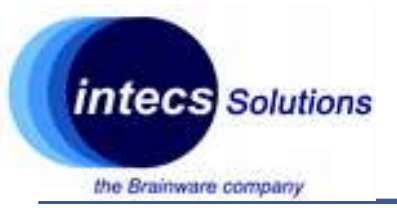

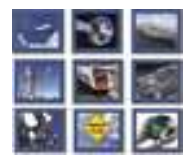

#### Importing an existing SW4 project

|       |                                                                                                    | GtkTerm - /dev/ttyACM0 115200-8-N-1                                                                                                    |
|-------|----------------------------------------------------------------------------------------------------|----------------------------------------------------------------------------------------------------|
| • Ste | en 2.                                                                                                    | File Edit Log Configuration Control signals View<br>ODR[0]: 104.000 Hz                                                                                                    |
| •     | Compile and run<br>Open a serial port terminal<br>Configure ttyACM0 with 8n1 and<br>115200bps<br>You should see the sensor output | FS[0]: 2.000 g<br>GYR_X[0]: 2450, GYR_Y[0]: -2170, GYR_Z[0]: -980<br>WHO AM I address[0]: 0x6A<br>ODR[0]: 104.000 Hz<br>FS[0]: 2000.000 dps<br>ACC_X[1]: 8, ACC_Y[1]: 4, ACC_Z[1]: 998<br>WHO AM I address[1]: 0x33<br>ODR[1]: 100.000 Hz<br>FS[1]: 2.000 g |
|       | •                                                                                                    | MAG_X[0]: 253, MAG_Y[0]: -78, MAG_2[0]: -724<br>WHO AM I address[0]: 0x40<br>ODR[0]: 100.000 Hz<br>FS[0]: 50.000 Gauss                                                                                                    |
|       |                                                                                                    | HUM[0]: 45.50<br>WHO AM I address[0]: 0xBC<br>ODR[0]: 1.000 Hz                                                                                                    |
|       |                                                                                                    | TEMP[0]: 27.10<br>WHO AM I address[0]: 0xBC<br>ODR[0]: 1.000 Hz                                                                                                    |
|       |                                                                                                    | TEMP[1]: 27.39<br>WHO AM I address[1]: 0xB1<br>ODR[1]: 25.000 Hz                                                                                                    |
|       |                                                                                                    | PRESS[0]: 1011.86<br>WHO AM I address[0]: 0xB1<br>ODR[0]: 25.000 Hz                                                                                                    |
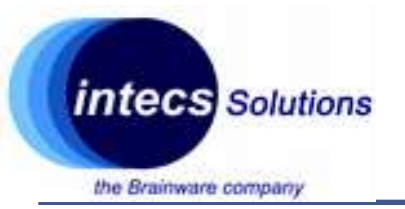

## **Sensor Expansion Board**

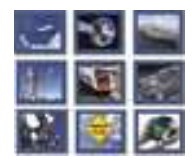

• Step 1:

•Import the DataLogTerminal example from MEMS framework home/ps/Desktop/resources/STM32CubeExpansion\_MEMS1\_V4.3.0/Projects/Examples/IKS01A1/D ataLogTerminal/SW4STM32/STM32F401RE-Nucleo)

•Build the project

•Unplug the Nucleo and install the extension board

•Plug the Nucleo and program it

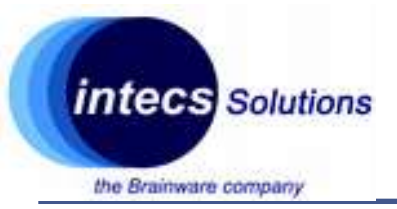

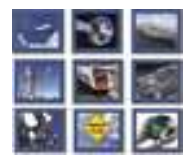

#### Importing an existing SW4 project

|       |                                                                                                    | GtkTerm - /dev/ttyACM0 115200-8-N-1                                                                                                    |
|-------|----------------------------------------------------------------------------------------------------|----------------------------------------------------------------------------------------------------|
| • Ste | en 2.                                                                                                    | File Edit Log Configuration Control signals View<br>ODR[0]: 104.000 Hz                                                                                                    |
| •     | Compile and run<br>Open a serial port terminal<br>Configure ttyACM0 with 8n1 and<br>115200bps<br>You should see the sensor output | FS[0]: 2.000 g<br>GYR_X[0]: 2450, GYR_Y[0]: -2170, GYR_Z[0]: -980<br>WHO AM I address[0]: 0x6A<br>ODR[0]: 104.000 Hz<br>FS[0]: 2000.000 dps<br>ACC_X[1]: 8, ACC_Y[1]: 4, ACC_Z[1]: 998<br>WHO AM I address[1]: 0x33<br>ODR[1]: 100.000 Hz<br>FS[1]: 2.000 g |
|       | •                                                                                                    | MAG_X[0]: 253, MAG_Y[0]: -78, MAG_2[0]: -724<br>WHO AM I address[0]: 0x40<br>ODR[0]: 100.000 Hz<br>FS[0]: 50.000 Gauss                                                                                                    |
|       |                                                                                                    | HUM[0]: 45.50<br>WHO AM I address[0]: 0xBC<br>ODR[0]: 1.000 Hz                                                                                                    |
|       |                                                                                                    | TEMP[0]: 27.10<br>WHO AM I address[0]: 0xBC<br>ODR[0]: 1.000 Hz                                                                                                    |
|       |                                                                                                    | TEMP[1]: 27.39<br>WHO AM I address[1]: 0xB1<br>ODR[1]: 25.000 Hz                                                                                                    |
|       |                                                                                                    | PRESS[0]: 1011.86<br>WHO AM I address[0]: 0xB1<br>ODR[0]: 25.000 Hz                                                                                                    |

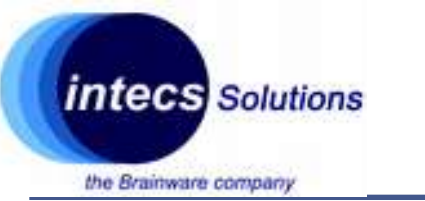

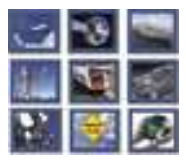

- Unplug the board and attach the sensor board on it
- Open the STM32CubeExpansion\_MEMS1\_V4.3.0
  - Drivers
    - BSP -> You need mems drivers (Components folder), Board adaptation files (X\_NUCLEO\_IKS01A2 folder). Don't need the generic L476 BSP file (you already have it)
    - CMSIS -> Don't need: already have your CMSIS library
    - STMXXX -> Don't need: already have your HAL driver
  - Projects -> several examples
  - Utilities -> GUI program for the PC (we won't use it)

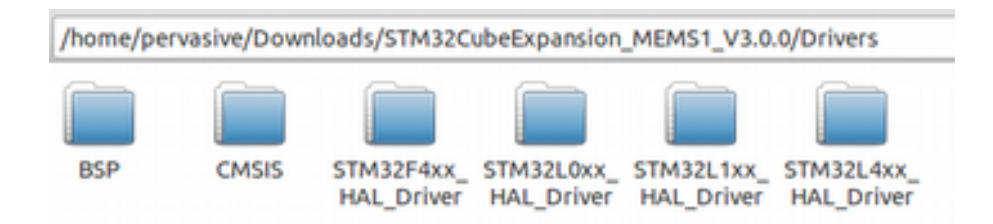

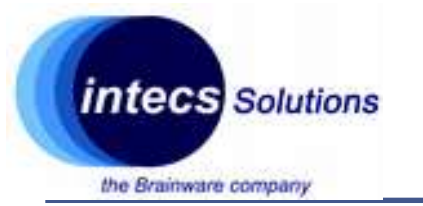

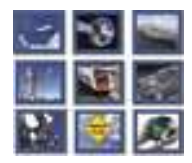

# WARNING!!!

- The imported project has several files linked in the framework folder
- It is <u>highly unrecommended</u> to change this project as the changes might affect other projects based on the same linked files
- Import the necessary file in a plain SW4 project instead.

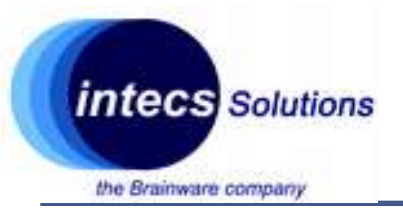

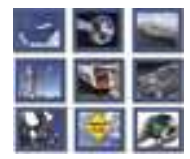

- Step 1:
  - Import an existing project in SW4
  - Create a plain SW4 project with CubeMX settings merged in it

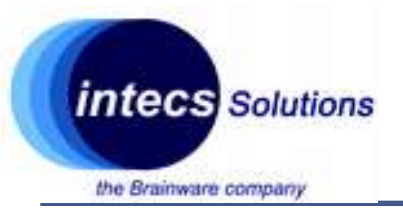

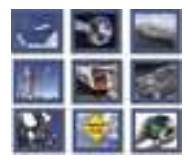

- Step 2:
  - Copy the BSP folder from MEMS\_V3\_0\_0 to your main project folder
  - Include the BSP folder as source folder by right-clicking on the project->properties->C/C++ General->Paths and Symbols->Source Location->Add Folder

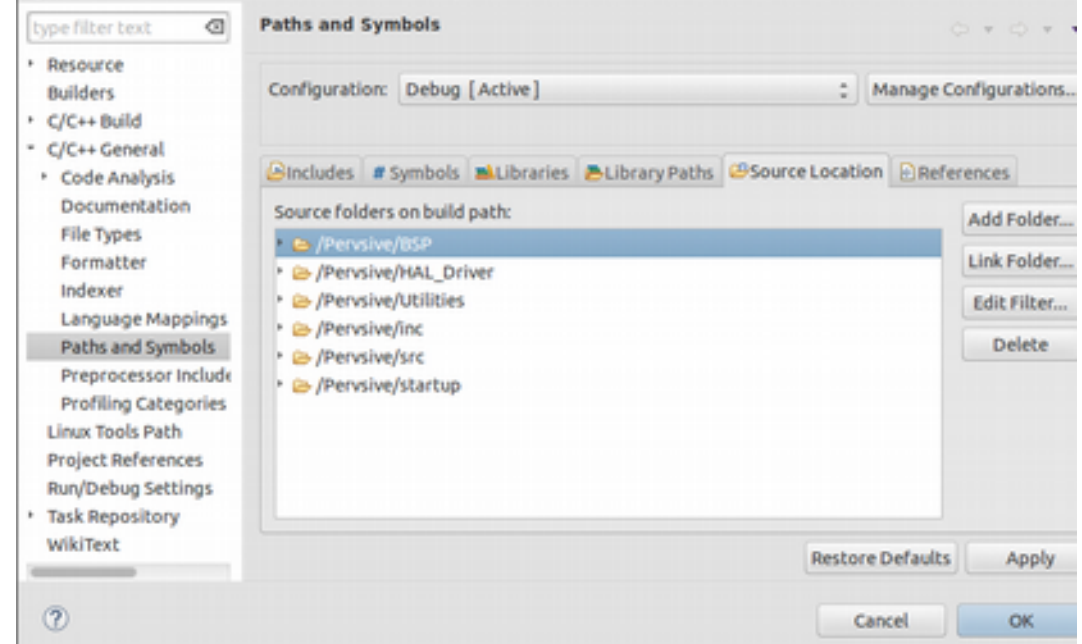

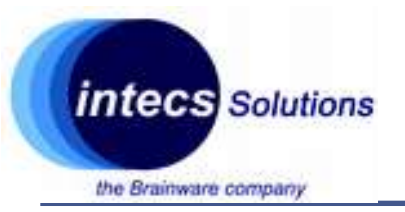

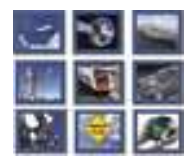

- Step 3:
  - Filter out every c file in this folder that it is not used in the imported project: right click on a file -> resource configure->exclude from build (check the files that are used by navigating the imported project first)

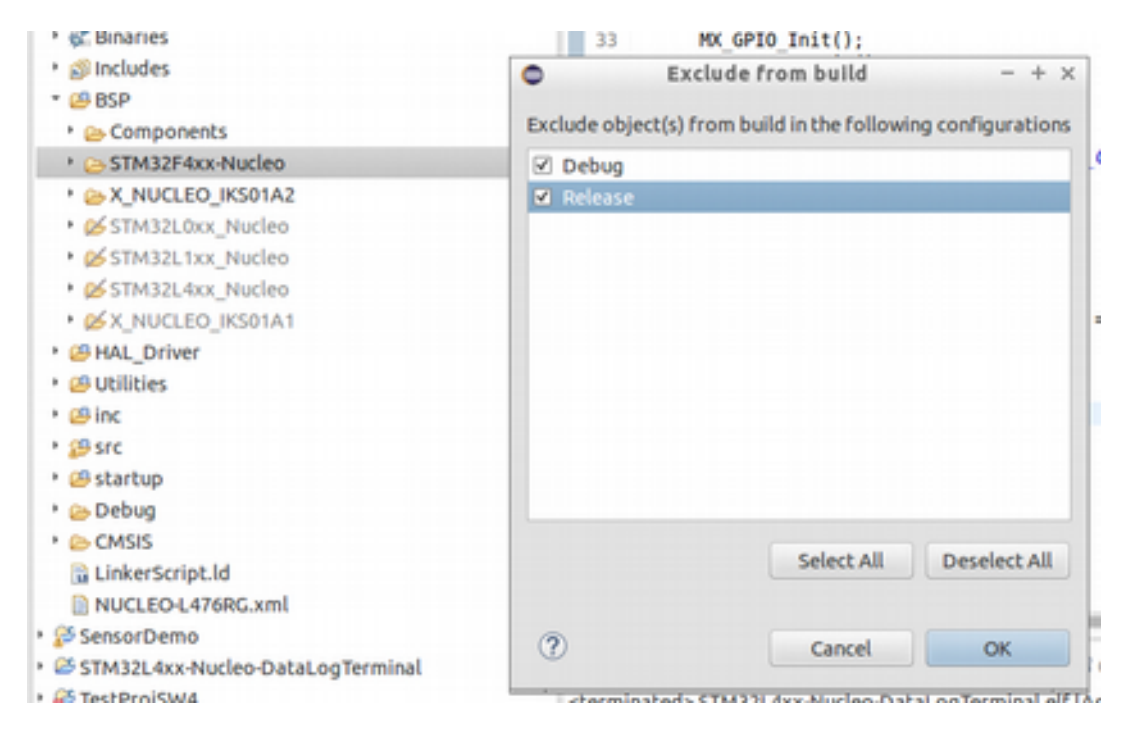

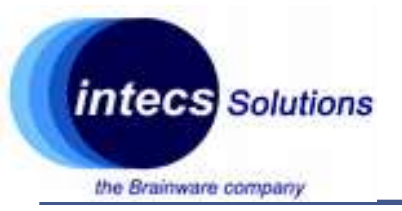

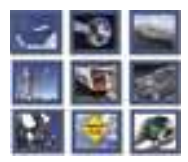

- Step 4:
  - Righ-click on the project->properties->C/C++ General->Paths and Symbols->includes and selecting GNU C as "Languages"
  - Add all the relevant folders that uses headers related to the new BSP folder (every used subfolder)

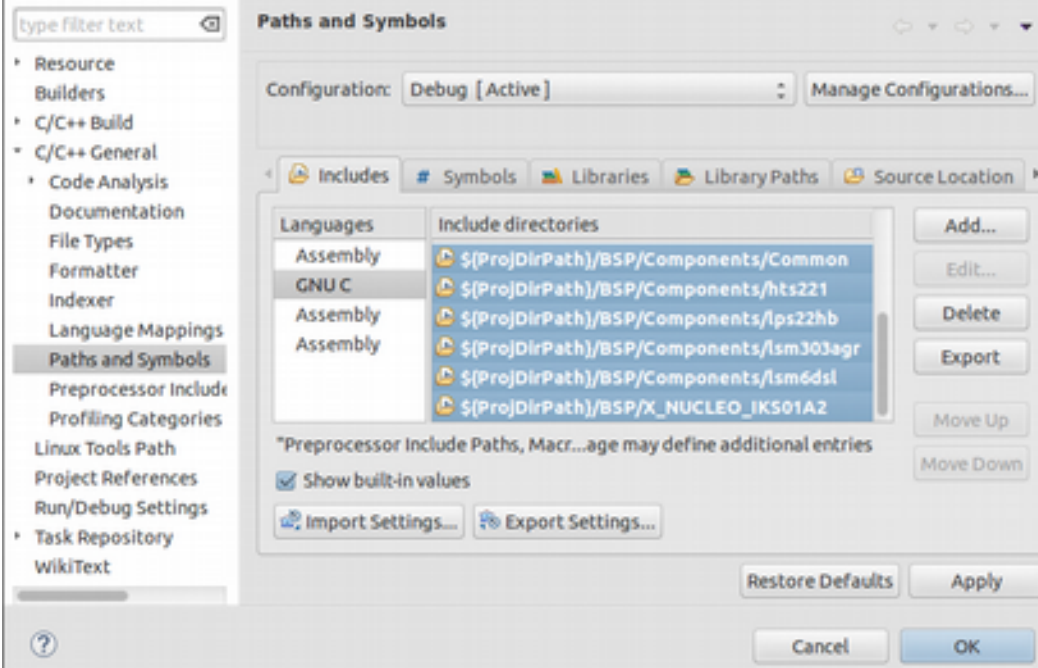

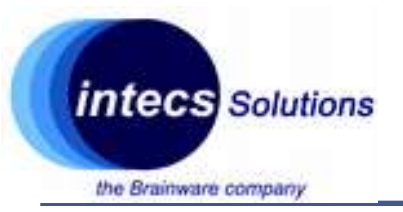

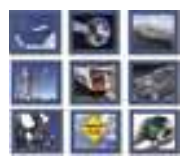

- Step 5:
  - Righ-click on the project->properties->C/C++ General->Paths and Symbols->symbols and add existing symbols that are present in the imported project

| Builders Configuration: Debug                                  |                                                                                       |                | [Active]                 |               |                 | Aanage Configurations. |       |
|----------------------------------------------------------------|---------------------------------------------------------------------------------------|----------------|--------------------------|---------------|-----------------|------------------------|-------|
| C/C++ Build<br>C/C++ General                                   |                                                                                       |                |                          |               |                 |                        |       |
| Code Analysis                                                  | Bincludes                                                                             | # Symbols      | Libraries                | Elbrary Paths | Source Location | n References           |       |
| Documentation                                                  | Languages                                                                             | s              | Symbol                   |               | Value           |                        | Add.  |
| File Types                                                     | GNU C                                                                                 |                | # STM32                  |               |                 |                        | Edit  |
| Indexer                                                        | Assembl                                                                               | Assembly       | # STM32L4                |               |                 |                        |       |
| Language Mappings<br>Paths and Symbols<br>Preprocessor Include |                                                                                       |                | # STM32L47               | SRGTX         |                 |                        | Delet |
|                                                                |                                                                                       | # STM32L47     | 5xx                      |               | _               | Expo                   |       |
|                                                                |                                                                                       |                | # USE_HAL_<br># USE_STM3 | 2L4XX_NUCLEO  |                 |                        |       |
| Linux Tools Path                                               | "Preprocessor Include Paths, Macros etc." property page may define additional entries |                |                          |               |                 |                        |       |
| Project References                                             | Show b                                                                                | uilt-in values |                          |               |                 |                        |       |
| Run/Debug Settings<br>Task Repository                          | and Import                                                                            | Settings       | 🛞 Export Se              | ttings        |                 |                        |       |
| and the second                                                 |                                                                                       |                |                          |               |                 |                        |       |

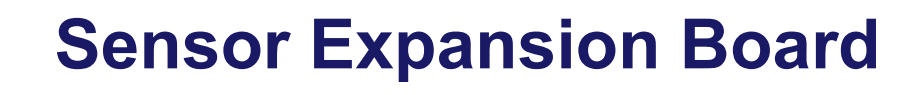

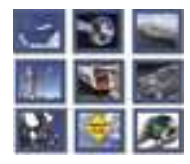

• Step 6:

intecs Solutions

the Brainware company

- Import interrupt handlers from the stm32l4xx\_it.c file
- Import MCU initialization functions from the stm32l4xx\_hal\_msp.c file
- Import BSP headers in your main.h and in any other file where it is required

| 3⊕ * File Name : main.h<br>38 /* Define to prevent recursive incl                                                                                                    | usion  |
|----------------------------------------------------------------------------------------------------|--------|
| 38 /* Define to prevent recursive incl                                                                                                    | usion  |
| and the state of the second second seco |        |
| 39 #ifndef MAIN H                                                                                                    |        |
| 40 #define MAIN H                                                                                                    |        |
| 41 /* Includes                                                                                                    |        |
| 42                                                                                                    |        |
| 43 /* USER CODE BEGIN Includes */                                                                                                    |        |
| <pre>44 #include "stm32l4xx_hal.h"</pre>                                                                                                    |        |
| <pre>45 #include "stm32l4xx_nucleo.h"</pre>                                                                                                    |        |
| 46                                                                                                    |        |
| <pre>47 #include "x_nucleo_iks01a2.h"</pre>                                                                                                    |        |
| 48 #include "x_nucleo_iks01a2_accelero                                                                                                    | ).h⁼   |
| <pre>49 #include "x_nucleo_iks01a2_gyro.h"</pre>                                                                                                    |        |
| 50 #include "x_nucleo_iks01a2_magneto.                                                                                                    | .h=    |
| 51 #include *x_nucleo_iks01a2_pressure                                                                                                    | 2.h*   |
| 52 #include "x_nucleo_iks01a2_humidity                                                                                                    | /.h*   |
| 53 #include "x nucleo iks01a2 temperat                                                                                                    | ure.h" |
| 54 /* USER CODE END Includes */                                                                                                    |        |
| 55                                                                                                    |        |
| 56 /* Private define                                                                                                    |        |
| 57                                                                                                    |        |
| 58 #define B1_Pin_GPIO_PIN_13                                                                                                    |        |
| 59 #define B1_GPI0_Port_GPI0C                                                                                                    |        |
| 00 #define USART TX Pin GPIO PIN 2                                                                                                    |        |
| ol #define USART IX GPID Port GPIDA                                                                                                    |        |
| 02 #define USAKI KX PIN GPIO PIN 3                                                                                                    |        |
| 63 #define USAKI KX GPIO PORT GPIDA                                                                                                    |        |
| 64 #define LD2 PIN GPIO PIN 5                                                                                                    |        |
| 65 #define TVS Die CDTO DTN 32                                                                                                    |        |
| 67 #define THE COLO Part COLO                                                                                                    |        |
| 62 #define TCK Die CDTO DTN 14                                                                                                    |        |

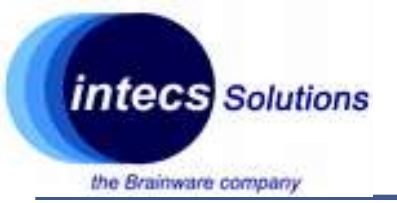

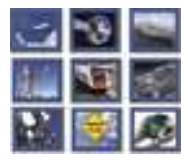

- Step 7:
  - Copy whatever you want from the main.c file
  - Fix the remaining minor issues (check for errors, check missing files/functions, optionally initialize peripherals with CubeMX etc...)

```
🙆 main.c 🖾 🕒 main.h
 17 #include <stdio.h> /* sprintf */
  18
    #include <math.h>
                        /* trunc */
  19
  20 #include "stm32l4xx.h"
  21
    #include "stm32l4xx nucleo.h"
 22
    extern LPTIM HandleTypeDef hlptim1;
 23
 24
     extern UART HandleTypeDef huart2
 25
 26
    void SystemClock Config(void);
  27
  28
     void Error Handler(char * file, int line);
 29
  38
  31 extern int use LSI;
  32 int RTC SYNCH PREDIV;
  33
  34⊖ /* Private typedef
    /* Private define
  36 /* Private macro
  37 /* Private variables .....
  38 static volatile uint8 t acquire data enable request = 1;
 39 static volatile uint8 t acquire data disable request = 0;
 40
  41 static uint8 t acquire data enabled = θ;
  42 static uint8 t verbose
                                         = 1; /* Verbose output
  43 static RTC HandleTypeDef RtcHandle;
  44 static char dataOut[256];
 45
  46 static void *LSM6DSL X 0 handle = NULL:
  47 static void *LSM6DSL G 0 handle = NULL;
  48 static void *LSM303AGR X 0 handle = NULL;
```

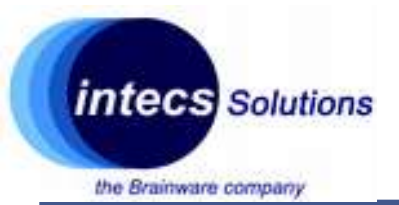

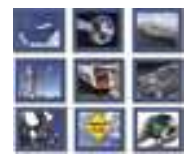

# **Bluetooth Expansion Board**

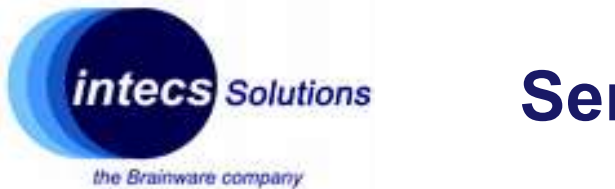

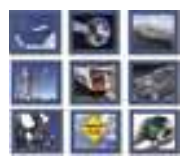

- Unplug the board and attach the Bluetooth board on top of the sensor board
- Open the STM32CubeExpansion\_BLE1\_V2.8.0
  - Drivers
    - BSP -> You need board adaptation files (X-NUCLEO-IDB0xA1 folder).
       Don't need the generic L476 BSP file (you already have it)
    - CMSIS -> Don't need: already have your CMSIS library
    - STMXXX -> Don't need: already have your HAL driver
  - Middlewares -> You need the whole folder
  - Projects -> several examples
  - Utilities -> GUI program for the PC (we won't use it)

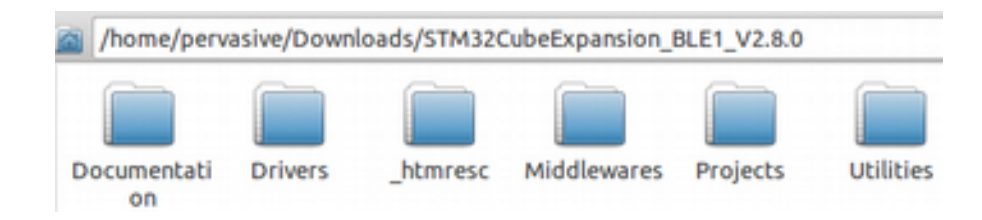

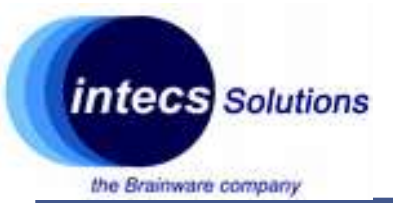

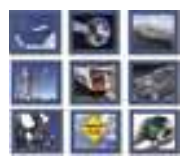

#### Importing an existing SW4 project

- Step 1:
  - In SW4 click on File->import-> existing projects into workspace
  - Click "Next"
  - Browse to the MEMS1\_V3.0.0 folder and select Projects->Multi->Applications->SensorDemo->SW4STM32->STM32L476RG-Nucleo
  - Click "OK"
  - Keep everything unchanged
  - Click "Finish"

| •                                          | Import                             |  | - + ×        |  |
|--------------------------------------------|------------------------------------|--|--------------|--|
| Import Projects                            |                                    |  | 12           |  |
| Select a directory to sear                 | ch for existing Eclipse projects.  |  | 4            |  |
| Select root directory:                     | /home/pervasive/Downloads/STM32Cul |  | Browse       |  |
| Celect archive file:                       | maneppermanepoonnouespannaceu      |  | Browne       |  |
| Devlocities                                |                                    |  | Blowse       |  |
| Projects:                                  |                                    |  |              |  |
| SensorDemo (/home                          | Select All                         |  |              |  |
|                                            |                                    |  | Deselect All |  |
|                                            |                                    |  | Rgfresh      |  |
|                                            |                                    |  |              |  |
|                                            |                                    |  |              |  |
|                                            |                                    |  |              |  |
| Options                                    |                                    |  |              |  |
| Search for nested pro                      | ojects                             |  |              |  |
| □ <u>C</u> opy projects into we            | orkspace                           |  |              |  |
| <ul> <li>Hide projects that alr</li> </ul> | eady exist in the workspace        |  |              |  |
| Working sets                               |                                    |  |              |  |
| Add project to work                        | ing sets                           |  |              |  |
| Working sets:                              |                                    |  | Sglect       |  |
|                                            |                                    |  |              |  |
|                                            |                                    |  |              |  |
|                                            |                                    |  |              |  |
| (?)                                        | «Back Next» Cancel                 |  | Finish       |  |
|                                            | concer                             |  | 1111211      |  |

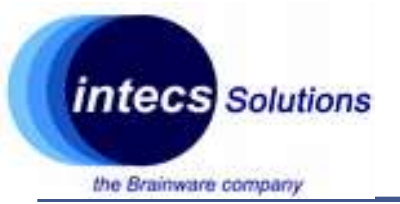

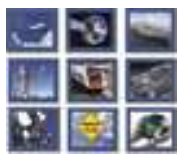

#### Importing an existing SW4 project

- Step 2:
  - Compile and run the example application
  - On your Android or iOS smartphone install "blueNRG" from the store
  - Launch the phone application and bind the Bluetooth board
  - You should see a cube that rotates each time you press the user button on the board

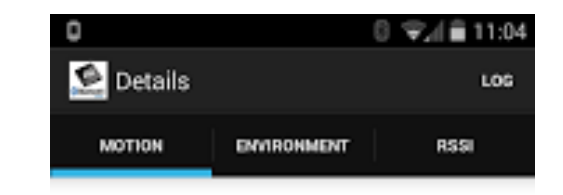

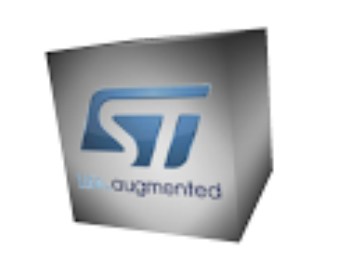

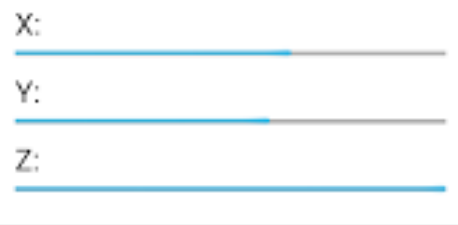

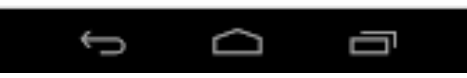

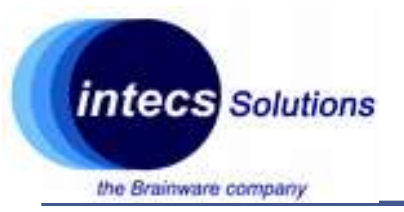

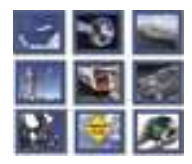

#### **Assignment (if there is time)**

- Merge the Bluetooth framework in your Accelerometer project
- Send actual data from the accelerometer to the smartphone

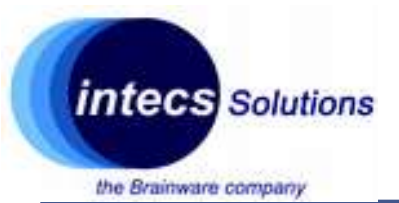

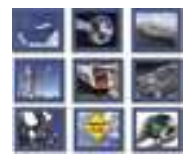

# **Thank You!**

#### Master thesis: ugomaria.colesanti@intecs.it

www.intecs.it